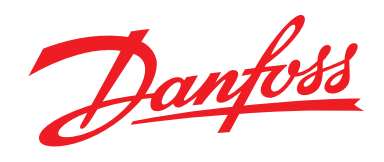

# solar INVERTERS Guida all'installazione FLX Series

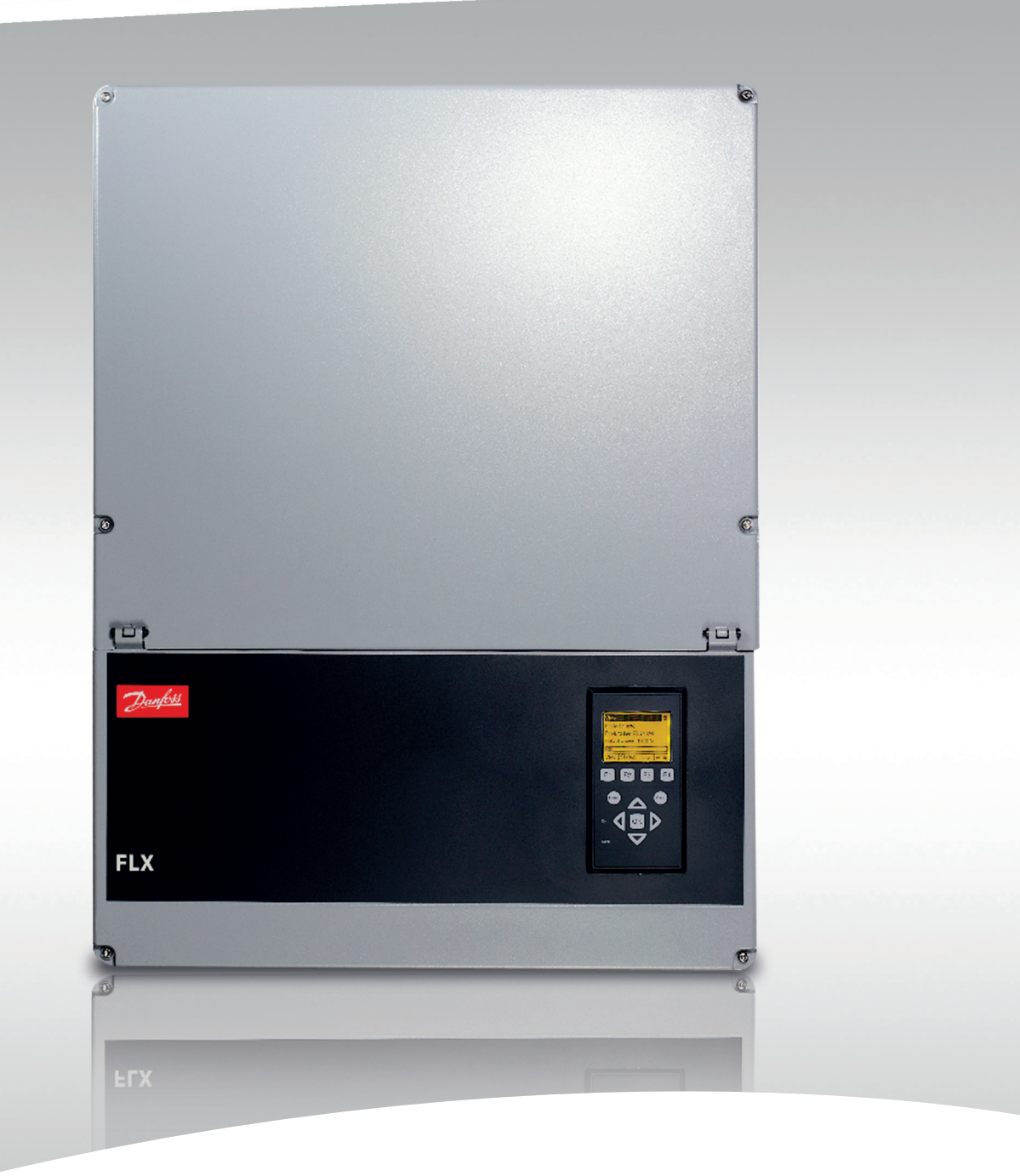

www.danfoss.com/solar

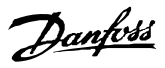

# Sicurezza e conformità

#### Tipi di messaggio di sicurezza

Nel presente documento vengono utilizzati i seguenti simboli:

## **A**PERICOLO

Indica situazioni potenzialmente pericolose che possono essere causa di morte.

# 

Indica situazioni potenzialmente pericolose che possono causare lesioni gravi o mortali.

# **A**ATTENZIONE

Indica situazioni potenzialmente pericolose che possono causare lesioni minori o moderate. Può inoltre essere utilizzato per mettere in guardia da pratiche non sicure.

### AVVISO!

Indica informazioni importanti, incluse le situazioni che possono danneggiare le attrezzature o la proprietà.

### Sicurezza generale

Tutte le persone che si occupano dell'installazione e della manutenzione degli inverter devono essere:

- addestrate ed esperte delle norme generiche di sicurezza per lavorare sulle apparecchiature elettriche;
- a conoscenza dei requisiti, delle regole e dei regolamenti locali per l'installazione.

### AVVISO!

#### Prima dell'installazione

Controllare per individuare l'eventuale presenza di danni all'attrezzatura e all'imballaggio. In caso di dubbio, contattare il fornitore prima di iniziare con l'installazione.

# ATTENZIONE

#### Installazione

Per assicurare un livello di sicurezza ottimale, seguire i passi indicati nel presente documento. Tenere presente che l'inverter è sotto tensione da 2 lati diversi: l'ingresso FV e la rete CA.

# AVVISO

#### Disinserimento dell'inverter

Prima di iniziare a lavorare sull'inverter, disinserire la rete CA tramite l'interruttore di alimentazione e il sistema FV mediante il sezionatore FV. Assicurarsi che il dispositivo non possa essere ricollegato accidentalmente. Usare un voltmetro per assicurarsi che l'unità sia scollegata e priva di tensione. L'inverter può essere ancora caricato con tensioni molto elevate, ossia pericolose, anche quando è scollegato dalla rete CA e dai moduli solari. Dopo aver effettuato lo scollegamento dalla rete di distribuzione e dai pannelli FV, attendere almeno 8 minuti prima di procedere.

Per un disinserimento sicuro della corrente CC, spegnere il sezionatore FV (1).

#### Sicurezza e conformità

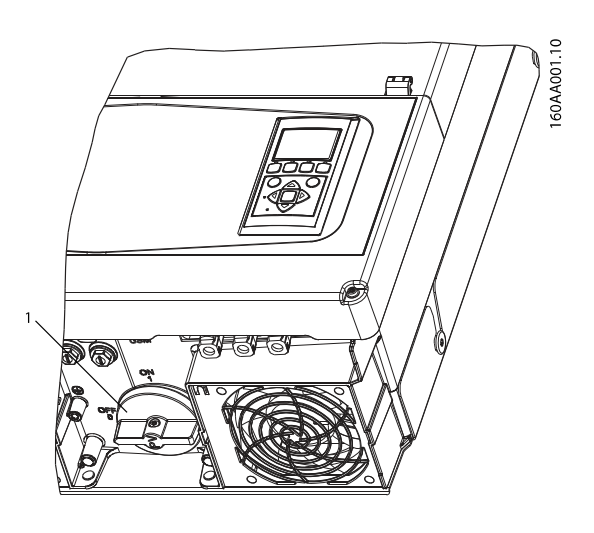

Danfoss

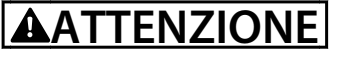

#### Manutenzione e modifica

Solo personale autorizzato ha il permesso di modificare l'inverter. Per assicurare la sicurezza del personale, usare solo parti di ricambio originali disponibili presso il fornitore. In caso di utilizzo di parti di ricambio non originali, non si garantisce la piena conformità con le direttive CE relativamente alla sicurezza elettrica, alla sicurezza EMC e alla sicurezza del macchinario. La temperatura delle griglie di raffreddamento e dei componenti interni dell'inverter può superare i 70 °C. Fare attenzione al rischio di lesioni da ustione.

In un sistema FV sono presenti tensioni CC fino a 1000 V anche quando l'inverter viene scollegato dalla rete CA. Guasti o un uso non corretto possono provocare la formazione di archi elettrici.

# 

I moduli FV generano tensione quando sono esposti alla luce.

# 

Non lavorare sull'inverter mentre si scollega CC e CA.

La corrente di cortocircuito dei pannelli fotovoltaici è solo leggermente superiore alla corrente massima di funzionamento e dipende dai livelli di irradiazione solare.

#### Conformità

Per maggiori informazioni, andare all'area di download in www.danfoss.com/solar, Approvazioni e certificazioni.

Vedere anche 5 Dati tecnici.

CE

Marcatura CE - questo simbolo certifica la conformità dell'attrezzatura ai requisiti delle direttive CE applicabili

#### Sommario

### Sommario

| 1 Introduzione                                    | 3  |
|---------------------------------------------------|----|
| 1.1 Scopo del manuale                             | 3  |
| 1.2 Versione software                             | 3  |
| 1.3 Pezzi di ricambio                             | 4  |
| 1.4 Disimballaggio                                | 4  |
| 1.5 Identificazione dell'inverter                 | 4  |
| 1.6 Sequenza d'installazione                      | 4  |
| 1.7 Restituzione e smaltimento                    | 4  |
| 1.7.1 Restituzione                                | 5  |
| 1.7.2 Smaltimento                                 | 5  |
| 1.8 Panoramica dell'area di installazione         | 6  |
| 2 Installazione                                   | 7  |
| 2.1 Ambiente e spazi liberi                       | 7  |
| 2.2 Montaggio della piastra di montaggio          | 8  |
| 2.3 Montaggio dell'inverter                       | 9  |
| 2.4 Rimozione dell'inverter                       | 10 |
| 2.5 Accesso all'area di installazione             | 10 |
| 2.6 Connessione alla rete CA                      | 11 |
| 2.7 Collegamenti RS-485 o Ethernet                | 12 |
| 2.8 Opzioni                                       | 12 |
| 2.9 Chiusura                                      | 13 |
| 2.10 Collegamento dell'impianto FV                | 13 |
| 2.10.1 Grado di protezione per moduli FV          | 14 |
| 3 Setup iniziale e avviamento                     | 15 |
| 3.1 Interfaccia utente                            | 15 |
| 3.1.1 Modo di funzionamento                       | 15 |
| 3.1.2 Livello di sicurezza                        | 15 |
| 3.1.3 Preparazione per l'inverter master          | 16 |
| 3.1.4 Configurazione FV manuale                   | 16 |
| 3.2 Display                                       | 16 |
| 3.2.1 Setup iniziale tramite il display           | 17 |
| 3.2.2 Attivazione dell'interruttore del carico FV | 20 |
| 3.2.3 Avviamento                                  | 20 |
| 3.2.4 Procedura di autotest                       | 20 |
| 3.3 Interfaccia web                               | 20 |
| 3.3.1 Preparativi per il setup                    | 21 |
| 3.3.3 Installazione guidata                       | 21 |
| 3.3.4 Interfaccia Web                             | 28 |

| 3.3.5 Viste impianto, gruppo e inverter    | 29 |
|--------------------------------------------|----|
| 3.3.6 Procedura di autotest                | 30 |
| 4 Assistenza                               | 31 |
| 4.1 Ricerca guasti                         | 31 |
| 4.2 Manutenzione                           | 34 |
| 5 Dati tecnici                             | 35 |
| 5.1 Specifiche                             | 35 |
| 5.1.1 Specifiche dell'inverter             | 35 |
| 5.2 Limiti di declassamento                | 39 |
| 5.3 Conformità                             | 39 |
| 5.4 Condizioni di installazione            | 40 |
| 5.5 Specifiche dei cavi                    | 41 |
| 5.6 Specifiche di coppia                   | 43 |
| 5.7 Specifiche della rete di alimentazione | 44 |
| 5.8 Specifiche interfaccia ausiliaria      | 44 |
| 5.9 RS-485 e collegamenti Ethernet         | 45 |

### 1 Introduzione

#### 1.1 Scopo del manuale

La *Guida all'installazione* fornisce le informazioni richieste per installare e mettere in funzione l'inverter della serie FLX.

Risorse supplementari disponibili:

- *Guida dell'utente*, per informazioni richieste per il monitoraggio e il setup dell'inverter, tramite il display o l'interfaccia web.
- *Guida alla progettazione*, per informazioni richieste per pianificare l'uso dell'inverter in diverse applicazioni ad energia solare.
- *Guida rapida* CLX GM, per informazioni richieste per installare e impostare la gestione energetica dell'FLX Pro inverter usando il dispositivo CLX GM.
- CLX Home *Manuale di installazione*, o CLX Home GM, CLX Standard, CLX Standard GM *Guida rapida*, per informazioni richieste per installare e impostare il monitoraggio dell'inverter FLX.
- Guida all'installazione dell'opzione Sensor Interface, per l'installazione e la messa in funzione dell'opzione interfaccia sensore.
- *Guida all'installazione del kit opzione GSM*, per informazioni richieste per installare un'opzione GSM e impostare il caricamento di dati o la messaggistica dall'inverter.
- Guida opzione PLA, per informazioni richieste per installare e configurare l'opzione PLA per il collegamento del ricevitore radio di controllo delle ondulazioni all'inverter.
- *Istruzioni per l'installazione della ventola*, per informazioni richieste per sostituire una ventola.

Questi documenti sono disponibili nell'area di download alla voce www.danfoss.com/solar, oppure possono essere richiesti al fornitore dell'inverter solare.

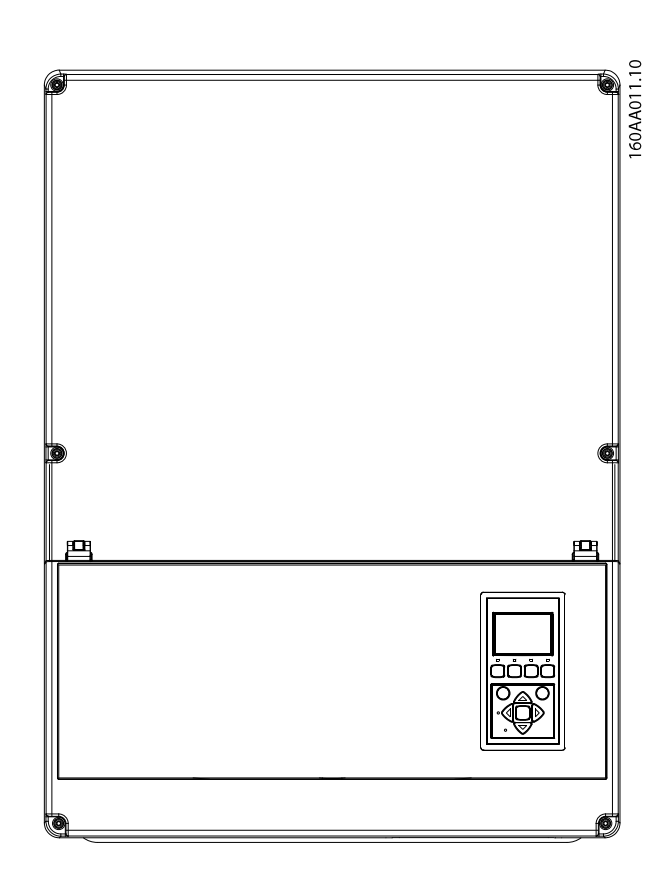

Disegno 1.1 Inverter FLX Series

La serie di inverter FLX presenta:

- Cassa IP65
- Sezionatore FV
- Connettori Sunclix per l'ingresso FV
- Accesso manuale tramite il display, per la configurazione ed il monitoraggio dell'inverter
- Funzionalità di servizio ausiliari. Fare riferimento alla Guida alla progettazione serie FLX per dettagli.
- Accesso tramite interfaccia web, per la configurazione e il monitoraggio dell'inverter.

#### 1.2 Versione software

Questo manuale è valido per inverter con versione software 2.0 e successive. Per vedere la versione software tramite il display o l'interfaccia web (livello inverter), andare a [Status  $\rightarrow$  Inverter  $\rightarrow$  N. di serie e vers. SW  $\rightarrow$ Inverter].

Danfoss

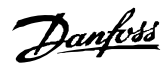

### AVVISO!

La versione software al momento della pubblicazione del manuale è 2.05. Informazioni sulla versione software attuale sono disponibili all'indirizzo *www.danfoss.com/solar*.

#### 1.3 Pezzi di ricambio

Contattare Danfoss per informazioni sui pezzi di ricambio, i codici articolo e l'ordinazione.

#### 1.4 Disimballaggio

Contenuti:

- Inverter
- Piastra di montaggio
- Borsa accessori contenente: 3 viti di montaggio, 2 passacavi, 2 ghiere coniche di plastica, 1 vite di messa a terra e 1 etichetta di sicurezza per la Francia.
- Da 4 a 6 parti di accoppiamento Sunclix in funzione del numero di MPPT per FLX Pro 5-17.
- Guida all'installazione, formato opuscolo
- Guida rapida, formato poster

I seguenti elementi non vengono forniti:

- Viti di sicurezza, M5 x 8-12, opzionali (non disponibile come prodotto da Danfoss)
- 1.5 Identificazione dell'inverter

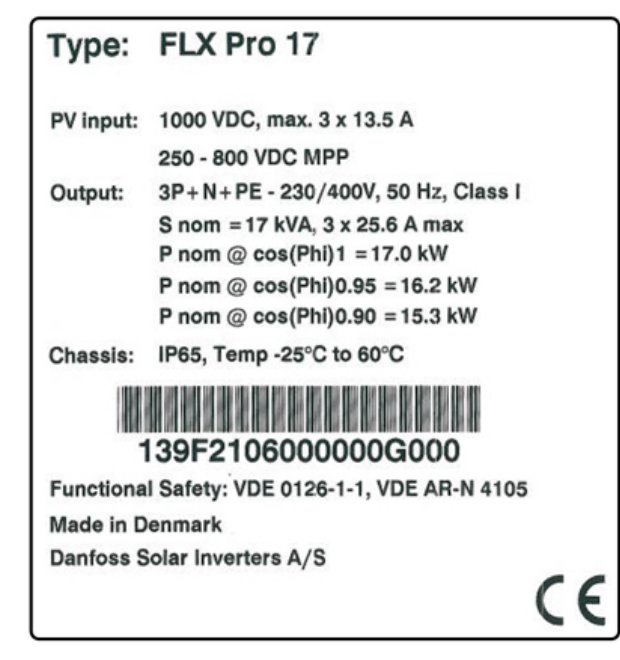

Disegno 1.2 Etichetta del prodotto

L'etichetta del prodotto su un lato dell'inverter mostra:

- Tipo di inverter
- Specifiche importanti
- Numero di serie, situato sotto il codice a barre, per l'identificazione dell'inverter.

#### 1.6 Sequenza d'installazione

- 1. Prestare particolare attenzione a 1.1 Tipi di messaggio di sicurezza.
- 2. Installare l'inverter secondo 2.1 Ambiente e spazi liberi, 2.2 Montaggio della piastra di montaggio e 2.3 Montaggio dell'inverter.
- 3. Aprire l'inverter secondo 2.5 Accesso all'area di installazione.
- 4. Installare CA secondo 2.6 Connessione alla rete CA.
- 5. Installare RS-485 o Ethernet, se usato, secondo 2.7 Collegamenti RS-485 o Ethernet .
- 6. Opzioni di installazione, in base alle guida all'installazione fornita con l'opzione.
- 7. Chiudere l'inverter secondo *2.5 Accesso all'area di installazione*.
- 8. Installare FV secondo 2.10 Collegamento dell'impianto FV.
- 9. Attivare la CA dall'interruttore di rete.
- Impostare la lingua, la modalità master, l'ora, la data, la potenza FV installata, il paese e il codice di rete:
  - Per l'impostazione dell'interfaccia web, fare riferimento a *3.3 Interfaccia web*.
  - Per il setup tramite il display, fare riferimento a *3.2 Display*.
- 11. Attivare FV inserendo l'interruttore del carico FV. Fare riferimento a 2.10.1 Collegamento dell'impianto FV.
- 12. Verificare l'installazione confrontandola con il risultato del rilevamento automatico nel display come descritto in 2.10 Collegamento dell'impianto FV.
- 13. Ora l'inverter è in funzione.

Per l'installazione e configurazione di vari inverter FLX Pro nella configurazione master-follower:

- Effettuare i passi 2-9 e 11 per ciascun inverter.
- Effettuare il passo 10 sull'inverter previsto come master.
- Effettuare il passo 12.

#### 1.7 Restituzione e smaltimento

Quando si sostituisce un inverter, può essere restituito al proprio distributore, a Danfoss direttamente, o smaltito secondo le norme locali e nazionali. Danfoss è impegnata a perseguire la propria politica di responsabilità ambientale,

#### Introduzione

e pertanto si appella ai propri utenti finali che possiedono inverter affinché seguano le normative ambientali locali e adottino sistemi di smaltimento responsabili.

#### 1.7.1 Restituzione

Per la restituzione a Danfoss, l'inverter dovrebbe sempre essere nel suo imballaggio originale o in una confezione equivalente. Se il prodotto viene restituito a causa di un guasto dell'inverter, contattare il proprio fornitore di inverter Danfoss.

Per la spedizione di ritorno e dettagli, contattare l'hotline Danfoss.

#### 1.7.2 Smaltimento

In caso della fine della vita utile, l'inverter può essere restituito a Danfoss direttamente o smaltito nel paese rispettivo. La spedizione al distributore o a Danfoss viene pagata dal mittente. Il riciclaggio e lo smaltimento dell'inverter deve essere effettuato in base a norme e regolamenti applicabili nel paese in cui viene effettuato lo smaltimento. Tutto il materiale di imballaggio dell'inverter è riciclabile. Danfoss

### 1.8 Panoramica dell'area di installazione

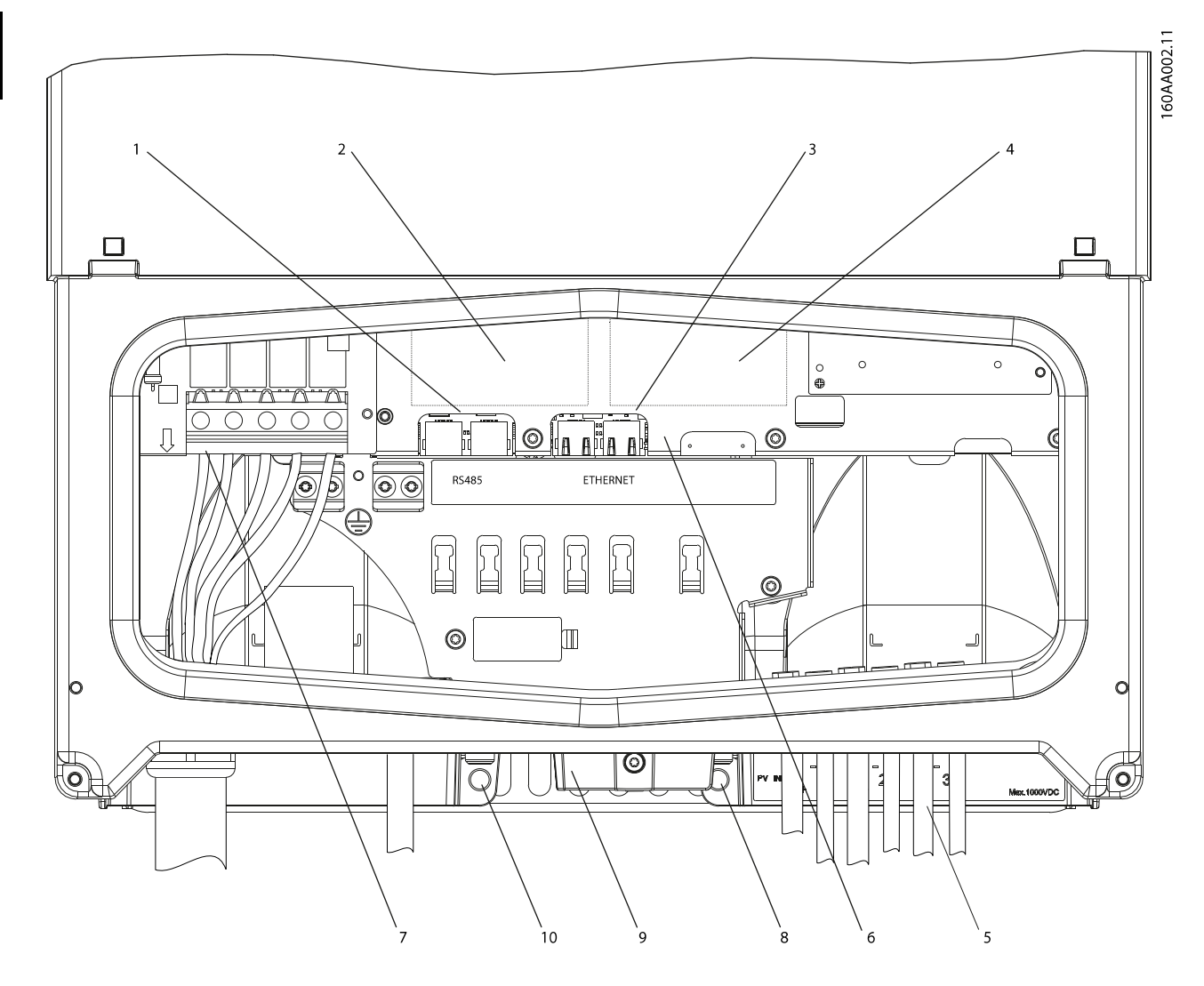

| PEL               | PELV (può essere toccato)                                                                              |  |  |
|-------------------|----------------------------------------------------------------------------------------------------|--|--|
| 1                 | Interfaccia RS 485                                                                                     |  |  |
| 2                 | Slot opzionale A (può essere usato per l'opzione GSM, l'interfaccia sensori opzionale o l'opzione PLA) |  |  |
| 3                 | Interfaccia Ethernet                                                                                   |  |  |
| 4                 | Slot opzionale A (può essere usato per l'opzione GSM, l'interfaccia sensori opzionale o l'opzione PLA) |  |  |
| Parte in tensione |                                                                                                    |  |  |
| 5                 | Area di connessione FV                                                                                 |  |  |
| 6                 | Scheda di comunicazione                                                                                |  |  |
| 7                 | Morsetto CA                                                                                            |  |  |
| Altro             |                                                                                                    |  |  |
| 8                 | Posizione della vite di sicurezza                                                                      |  |  |
| 9                 | Sezionatore FV                                                                                         |  |  |
| 10                | Posizione della vite di sicurezza                                                                      |  |  |

Disegno 1.3 Panoramica dell'area di installazione

Danfoss

2

### 2 Installazione

#### 2.1 Ambiente e spazi liberi

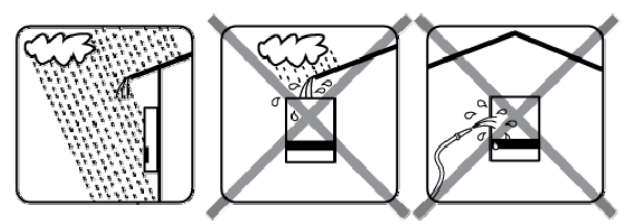

Disegno 2.1 Evitare un flusso d'acqua continuo

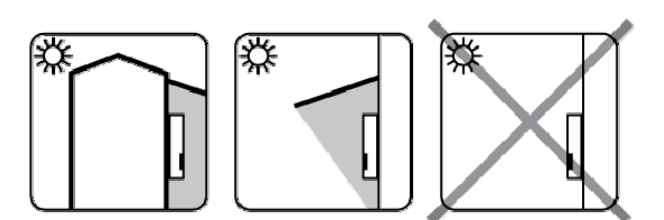

Disegno 2.2 Evitare la luce solare diretta

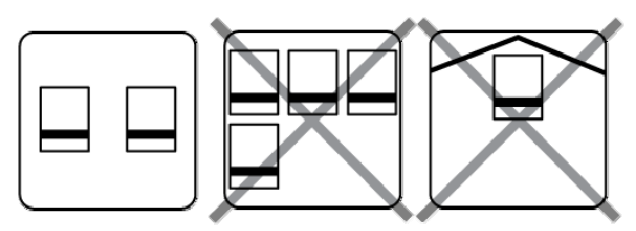

Disegno 2.3 Assicurare una ventilazione adeguata

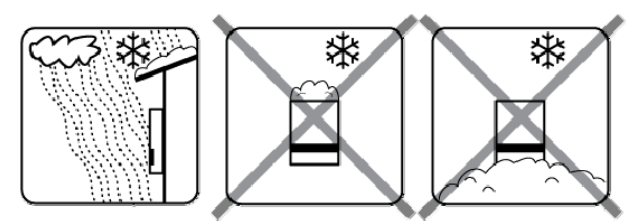

Disegno 2.4 Assicurare una ventilazione adeguata

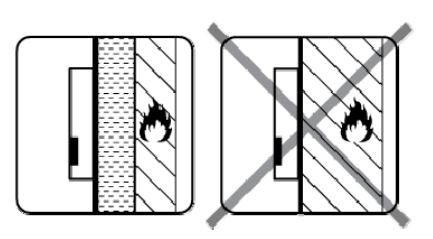

Disegno 2.5 Montare su una superficie non infiammabile

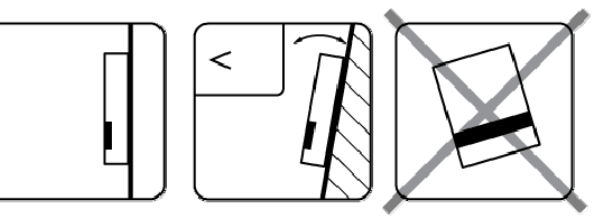

Disegno 2.6 Montare in posizione eretta su una superficie verticale. È consentita un'inclinazione fino a 10 gradi

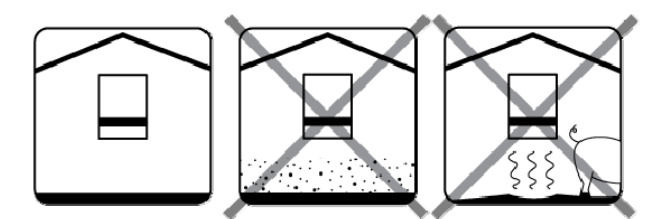

Disegno 2.7 Prevenire la polvere e i gas di ammoniaca

### AVVISO!

Quando si progetta un sito d'installazione, assicurarsi che le etichette del prodotto e le etichette di avvertenza dell'inverter rimangano visibili. Per dettagli, fare riferimento a *5 Dati tecnici*.

### 2.2 Montaggio della piastra di montaggio

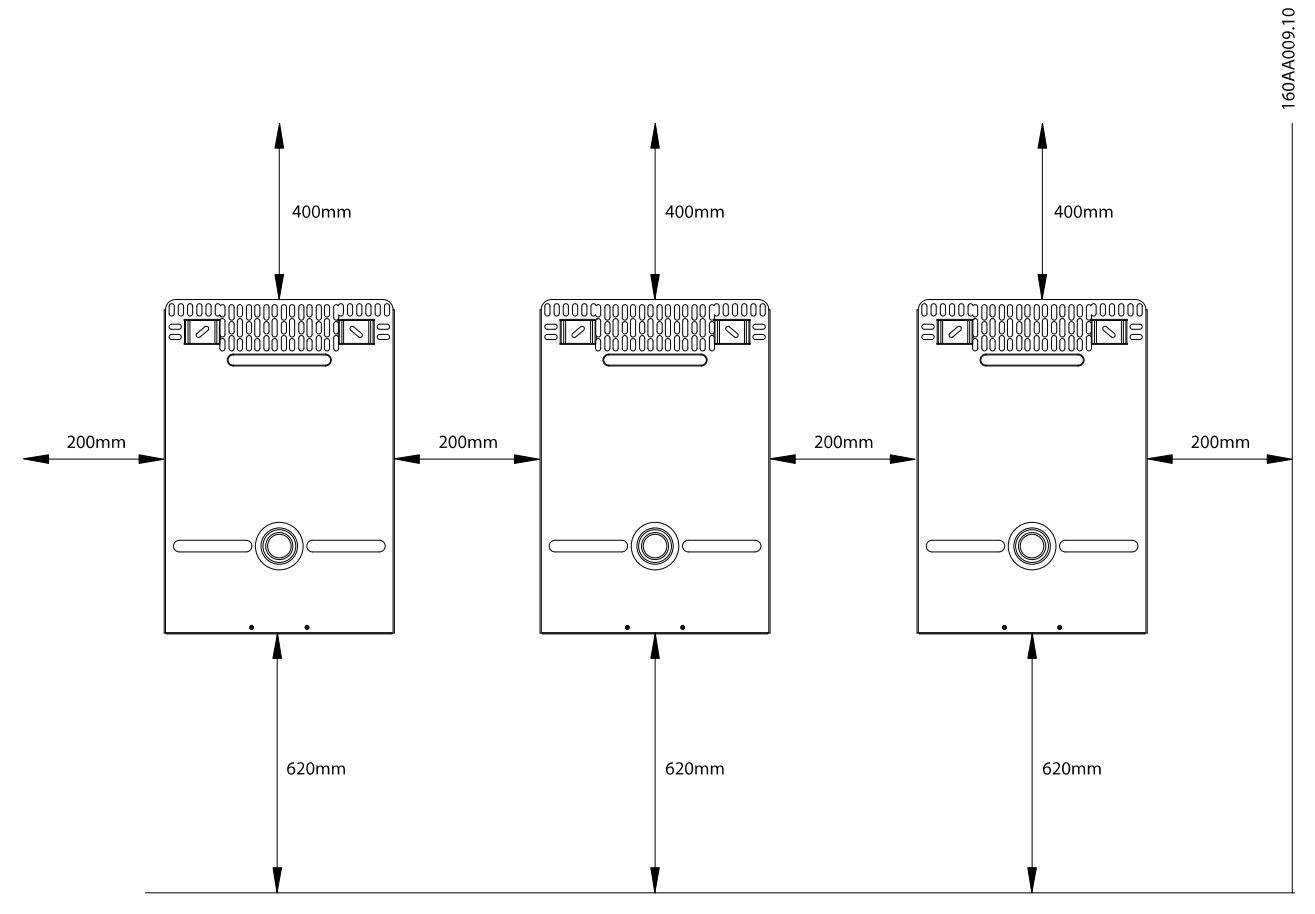

Disegno 2.8 Spazi liberi sicuri

### AVVISO!

Assicurare 620 mm di spazio libero alla base per un flusso d'aria adeguato.

# Danfoss

#### Installazione

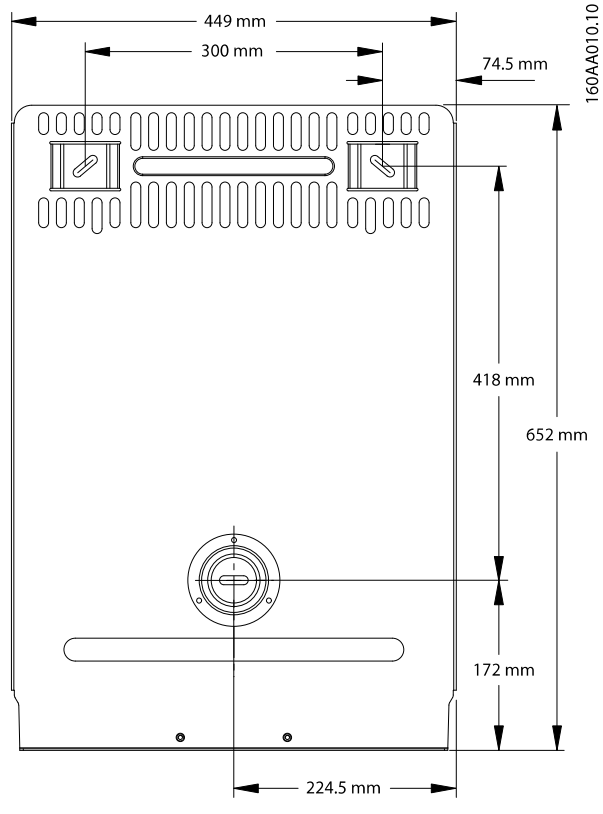

Disegno 2.9 Piastra di montaggio

### AVVISO!

L'utilizzo della piastra di montaggio fornita insieme all'inverter è obbligatorio.

Montaggio della piastra di montaggio:

- Montare nell'ambiente definito.
- Utilizzare viti e tasselli a espansione che possano sopportare il peso dell'inverter in condizioni di assoluta sicurezza.
- Assicurarsi che la piastra di montaggio sia allineata correttamente.
- Rispettare le distanze di sicurezza quando si installano uno o più inverter al fine di assicurare un flusso d'aria adeguato. Gli spazi liberi sono specificati in *Disegno 2.8* e sull'etichetta della piastra di montaggio.
- Si raccomanda di montare inverter multipli in una sola fila. Contattare il fornitore per istruzioni su come montare gli inverter in più di una fila.
- Assicurare uno spazio libero adeguato sulla parte anteriore per consentire l'accesso all'inverter in caso di manutenzione.

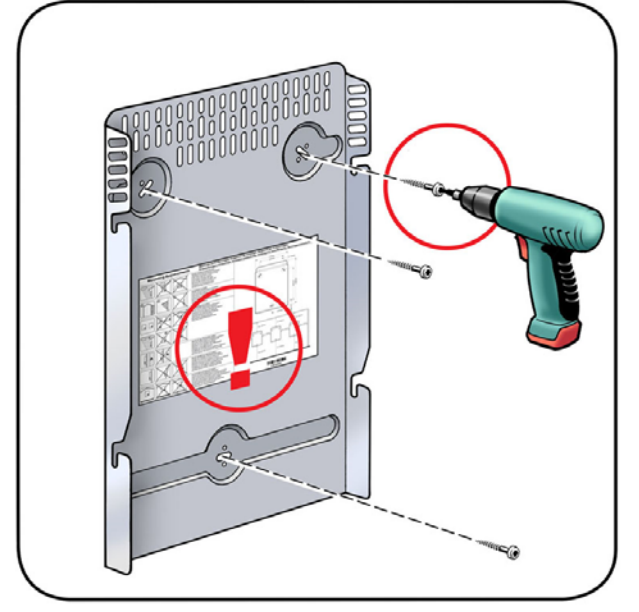

Disegno 2.10 Montaggio della piastra di montaggio

#### 2.3 Montaggio dell'inverter

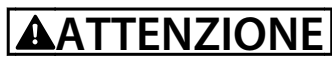

Per trasportare l'inverter in tutta sicurezza, sono necessarie 2 persone oppure un carrello di trasporto adeguato. Indossare stivali di sicurezza.

Procedura:

1. Sollevare l'inverter. Localizzare gli slot sul lato della piastra di montaggio.

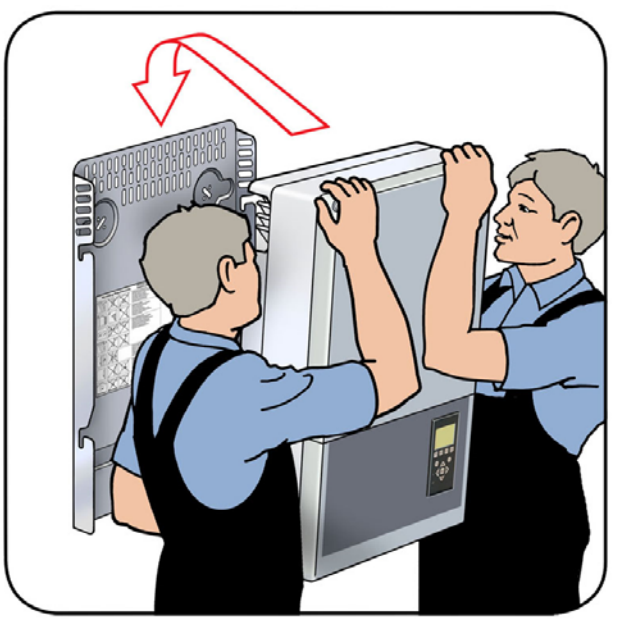

Disegno 2.11 Posizionare l'inverter

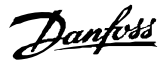

- 2
- 2. Sull'inverter, posizionare le viti laterali contro gli slot della piastra di montaggio.
- 3. Spingere l'inverter come mostrato in modo che le viti laterali scorrano nei due slot inferiori, quindi nei due slot superiori. Vedere *Disegno 2.12* e *Disegno 2.13*.

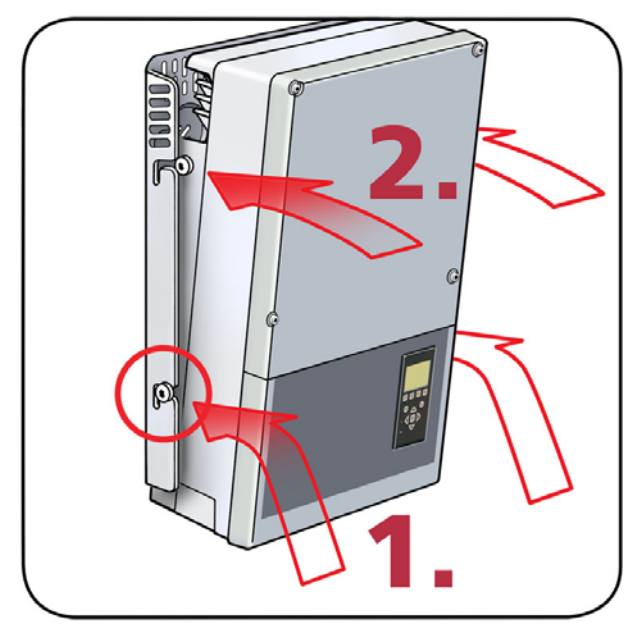

Disegno 2.12 Far scorrere negli slot

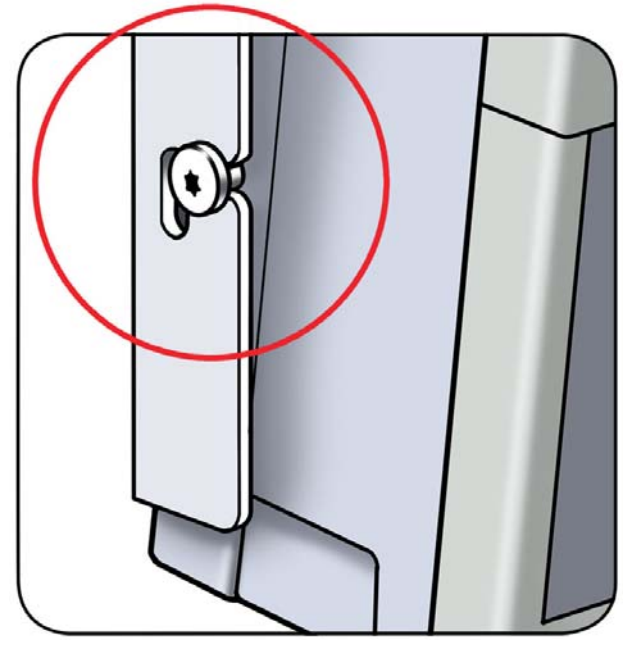

Disegno 2.13 Dettaglio delle viti che scorrono nello slot

- 4. Controllare che le 4 viti laterali siano fissate saldamente negli slot della piastra di montaggio.
- 5. Rilasciare l'inverter.

#### Protezione antifurto (opzionale)

Per proteggere l'inverter dai furti, fissare nel modo seguente:

- 1. Usare 2 viti di sicurezza, M5 x 8-12 (non fornite).
- 2. Inserire le viti attraverso i fori antifurto preforati (vedere *Disegno 1.3*), attraverso la piastra di montaggio alla parete.
- 3. Serrare le viti.

#### 2.4 Rimozione dell'inverter

Procedura:

- 1. Effettuare la rimozione nell'ordine inverso rispetto al montaggio.
- 2. Sollevare l'inverter. L'unità deve essere trasportata da 2 persone.
- Afferrando saldamente la base dell'inverter, sollevare e far scivolare l'inverter fuori dagli slot della piastra di montaggio.
- 4. Sollevare l'inverter e toglierlo dalla piastra di montaggio.
- 2.5 Accesso all'area di installazione

# **A**ATTENZIONE

Osservare i regolamenti di sicurezza ESD. Scaricare qualsiasi carica elettrostatica toccando la cassa collegata a massa prima di manipolare qualsiasi componente elettronico.

Procedura:

- 1. Per aprire il coperchio. allentare le 2 viti anteriori inferiori usando un cacciavite TX 20. Le viti non possono fuoriuscire.
- 2. Sollevare il coperchio di 180 gradi. Un magnete tiene aperto il coperchio.
- 3. Per chiudere il coperchio, abbassarlo in posizione e fissare le 2 viti anteriori.

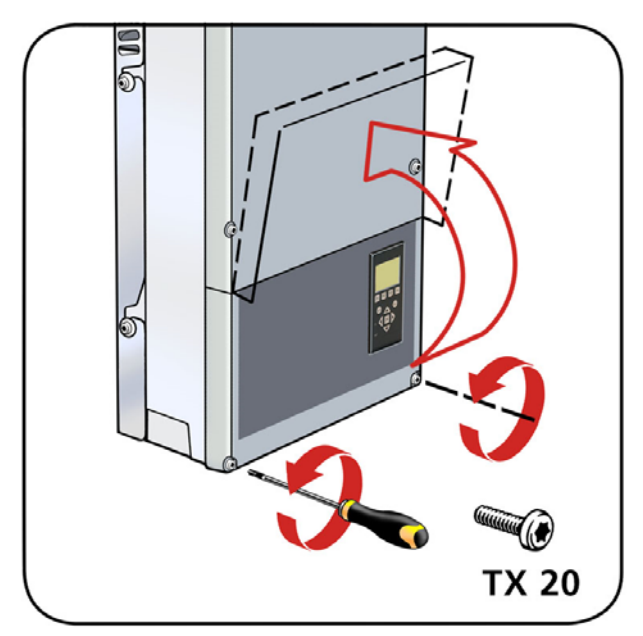

Disegno 2.14 Allentare le viti anteriori e sollevare il coperchio

### 2.6 Connessione alla rete CA

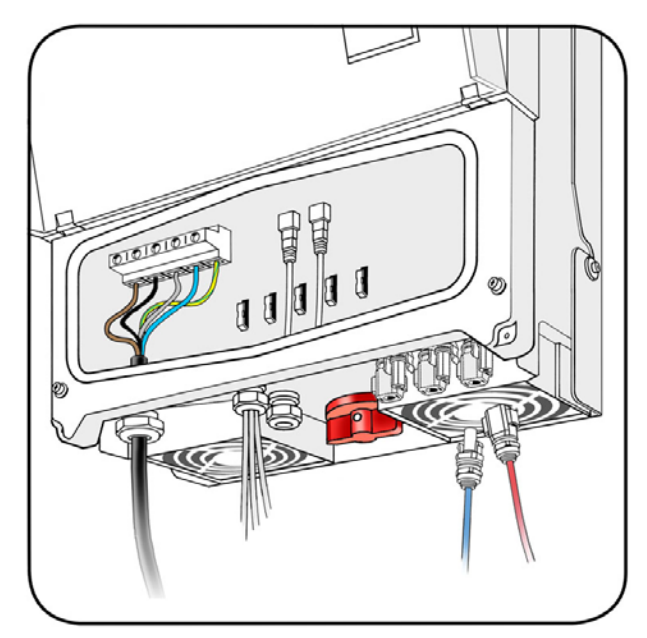

Disegno 2.15 Area di installazione

Sul cavo CA, rimuovere la guaina isolante su tutti i 5 conduttori. Il conduttore PE deve essere più lungo dei conduttori di rete e dei fili neutri Vedere *Disegno 2.16*.

16mm

Disegno 2.16 Spelatura del cavo CA

L2

L1

150mm

10mm

13

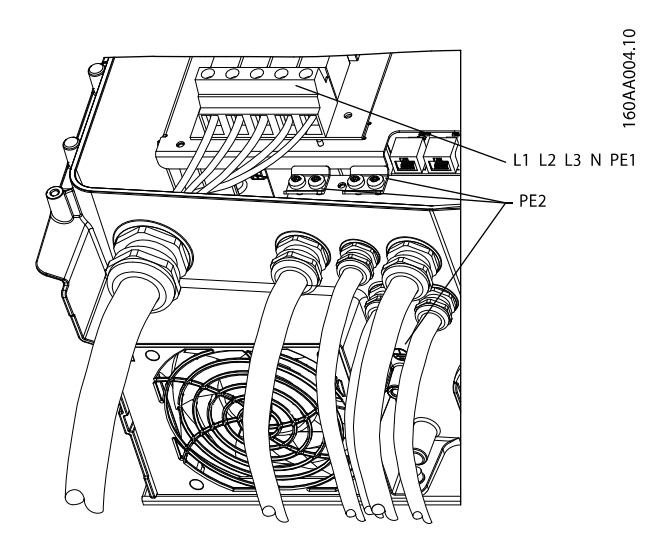

Disegno 2.17 Area di connessione CA

| L1, L2, L3 | 3 cavi di alimentazione     |
|------------|-----------------------------|
| Ν          | Filo neutro                 |
| PE1        | Terra protettiva primaria   |
| PE2        | Terra protettiva secondaria |

- 1. Verificare che i valori nominali dell'inverter corrispondano alla rete di distribuzione.
- Assicurarsi che l'interruttore principale sia rilasciato e adottare le precauzioni necessarie per impedire la riconnessione.
- 3. Aprire il coperchio frontale.

Danfoss

160AA028.10

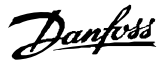

- 4. Inserire il cavo attraverso il passacavo CA fino alla morsettiera.
- 5. Collegare i 3 cavi di alimentazione (L1, L2, L3), il conduttore neutro (N) e il conduttore di terra di protezione (PE) alla morsettiera con i contrassegni rispettivi.
- 6. Opzionale: Realizzare un collegamento PE supplementare in corrispondenza dei punti di messa a terra PE secondari.
- Tutti i conduttori devono essere fissati correttamente con la giusta coppia. Vedere
   5.6 Specifiche di coppia.

# **A**ATTENZIONE

Controllare che tutti i cablaggi siano corretti. Collegare un conduttore di fase al terminale del neutro può danneggiare permanentemente l'inverter.

### AVVISO!

Stringere a fondo tutte le viti e i passacavi.

### AVVISO!

Questo prodotto può generare una corrente CC superiore ai 6 mA conduttore di terra esterno. Dove viene usato un dispositivo di protezione a corrente residua (RCD) o di monitoraggio (RCM) per la protezione nel caso di un contatto diretto o indiretto, sul lato di alimentazione di questo prodotto e consentito solo l'uso di un RCD o RCM di tipo B. Quando si impiega un RCD, deve avere una sensibilità da 300 mA per evitare scatti. I sistemi IT non sono supportati.

### AVVISO!

Per informazioni su fusibili e RCD, fare riferimento a 5 Dati tecnici.

### 2.7 Collegamenti RS-485 o Ethernet

Prima di collegare i cavi RS-485 o Ethernet, fare riferimento ai requisiti in *5.9 RS-485 e collegamenti Ethernet*.

Procedura:

- 1. Non rimuovere il connettore RJ-45.
- 2. Guidare i cavi attraverso la base dell'inverter tramite i passacavi. Vedere *Disegno 2.18*.
- 3. Inserire il connettore RS-485 o Ethernet.
- 4. Fissare i cavi con i fermacavi per assicurare un collegamento durevole nel tempo. Vedere *Disegno 2.19*.

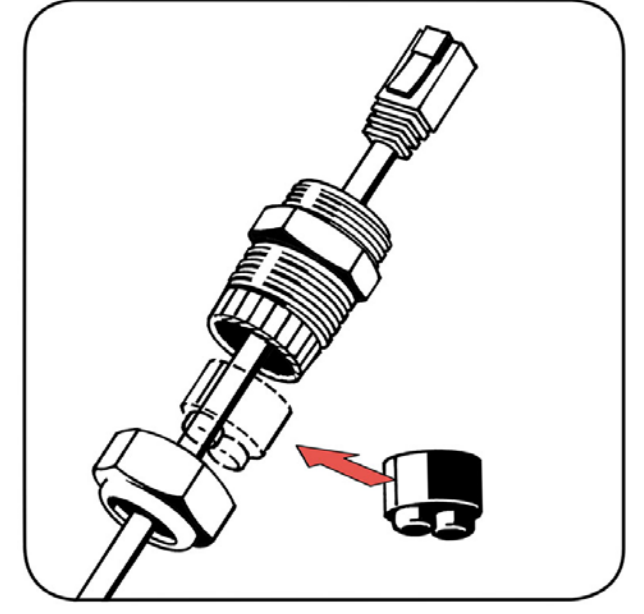

Disegno 2.18 Guidare attraverso i passacavi

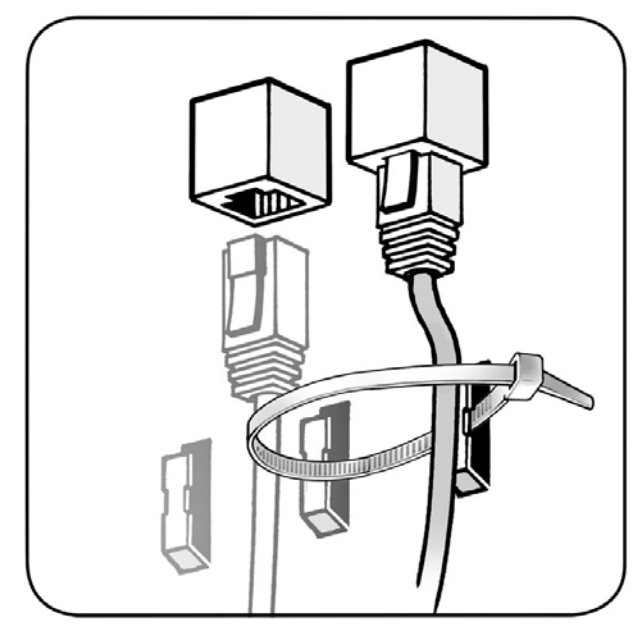

Disegno 2.19 Fissare con i fermacavi

### AVVISO!

Stringere a fondo tutte le viti e i passacavi.

### 2.8 Opzioni

Per installare le opzioni, fare riferimento alla guida all'installazione opzionale rispettiva.

### AVVISO!

Stringere a fondo tutte le viti e i passacavi.

Installazione

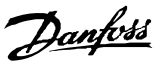

#### 2.9 Chiusura

- 1. Chiudere il coperchio dell'area di installazione dell'inverter. Fissare le 2 viti anteriori.
- 2. Accendere l'alimentazione CA.
- 2.10 Collegamento dell'impianto FV

# 

I moduli FV generano tensione quando sono esposti alla luce.

NON collegare l'impianto FV a terra.

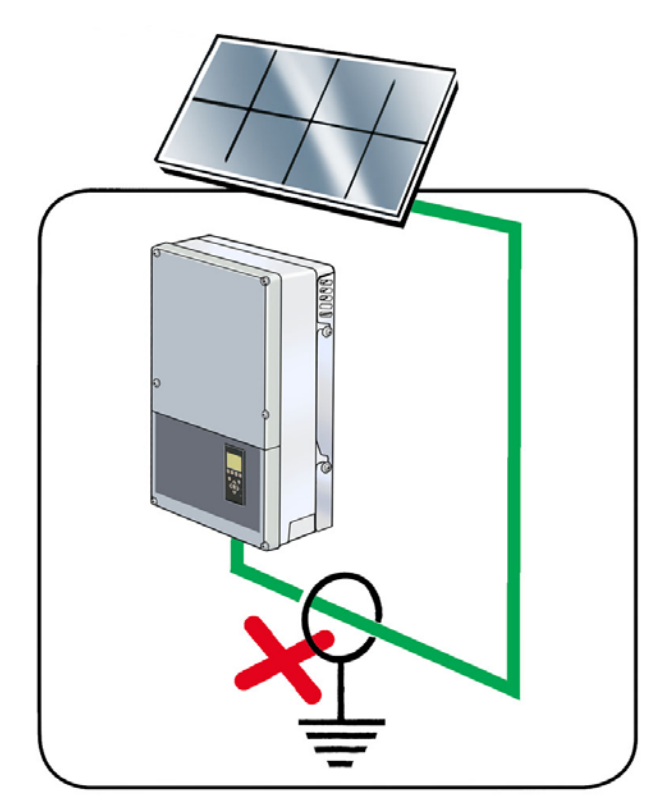

Disegno 2.20 Non collegare l'impianto FV a terra

Usare un voltmetro adeguato in grado di misurare fino a 1000 V CC.

- 1. Montare i connettori Sunclix (non forniti) ai cavi FV in funzione di *Disegno 2.21*.
- 2. Verificare la polarità e la tensione massima degli array FV misurando la tensione FV a circuito aperto. Vedere *Disegno 2.21*.
  - La tensione FV a circuito aperto non deve superare i 1000 V CC. L'inverter è dotato di una protezione da polarità inversa e non genererà potenza finché la polarità è corretta. La polarità inversa

non danneggia né l'inverter né i connettori.

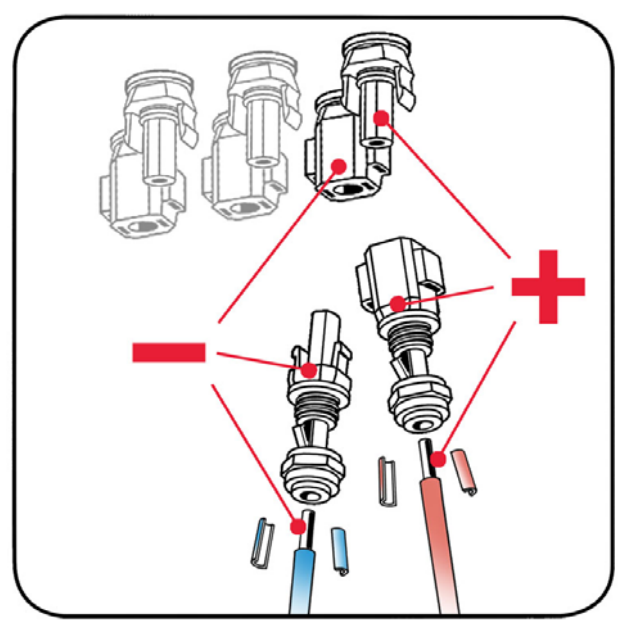

Disegno 2.21 Polarità corretta: Montaggio del connettore Sunclix sul cavo

- Misurare la tensione CC tra il terminale positivo dell'array FV e la terra (o il cavo PE verde/giallo).
  - La tensione misurata dovrebbe essere tendente a zero. Se la tensione è costante e non uguale a zero, c'è un problema di isolamento in qualche punto dell'array FV.
- 2. Individuare e riparare il guasto prima di proseguire.
- Ripetere questa procedura per tutti gli array. Una distribuzione non uniforme della potenza di ingresso sugli ingressi FV è consentita, se:
  - L'ingresso individuale non è sovraccarico. Il carico massimo consentito per ingresso è 8000 W.
  - La massima corrente di cortocircuito dei moduli FV alle STC (condizioni di test standard) non deve eccedere 13,5 A per ingresso.

# 

Installazione FV Gli ingressi FV non devono essere cortocircuitati.

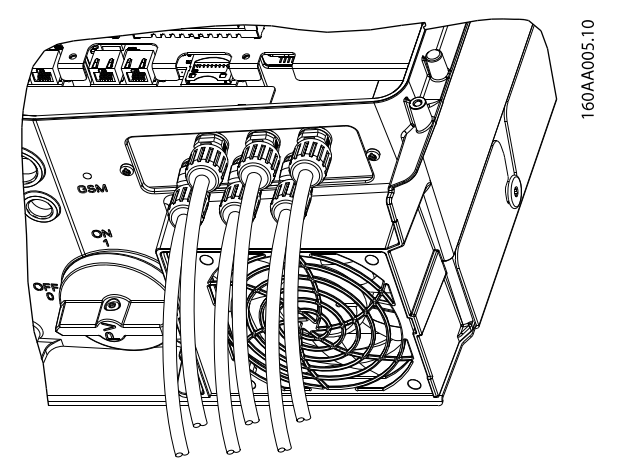

Disegno 2.22 Area di connessione CC

- 1. Sull'inverter, mettere il sezionatore FV in posizione off.
- 2. Collegare i cavi FV usando i connettori Sunclix. Assicurarsi che la polarità sia corretta, vedere Disegno 2.21.
  - Fissare la parte corrispondente Sunclix al cavo FV.
  - Collegare a ciascun ingresso FV nell'area di connessione con un 'clic'.

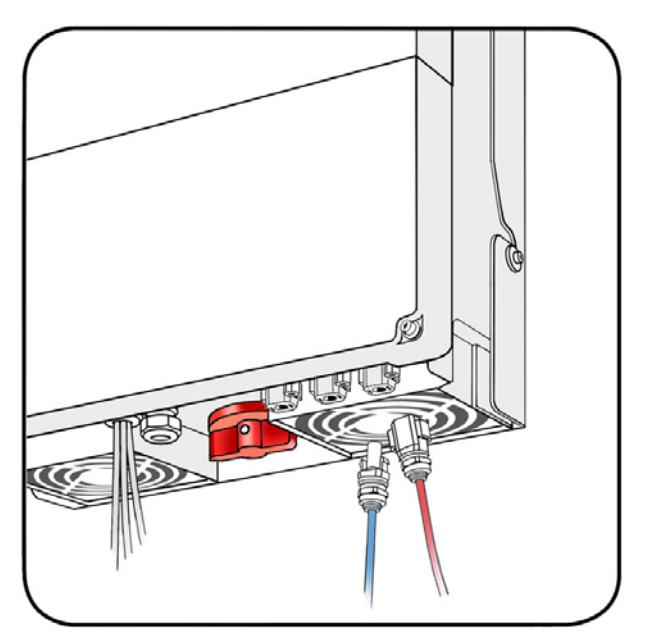

Disegno 2.23 Collegare all'ingresso FV

### 2.10.1 Grado di protezione per moduli FV

L'inverter deve essere fatto funzionare solo con moduli FV con classe di protezione II conformi all'IEC 61730, classe di applicazione A.

La tensione nominale del modulo deve essere superiore a 480 V (la tensione nominale tipica del modulo è 1000 V). Ciò non impedisce l'uso di stringhe con una tensione di esercizio inferiore.

Collegare solo moduli FV all'inverter. Non sono consentite altre fonti di energia.

## 3 Setup iniziale e avviamento

#### 3.1 Interfaccia utente

#### L'interfaccia utente comprende:

- Display locale. Consente il setup manuale dell'inverter.
- Interfaccia web. Consente l'accesso a numerosi inverter tramite Ethernet.

Scegliere un'interfaccia per configurare ed avviare l'inverter, tramite

• Display

3.2 Display

3.2.1 Setup iniziale tramite il display

о

- interfaccia web
  - 3.3 Interfaccia web
  - 3.3.4 Interfaccia Web

Non toccare l'altra interfaccia durante i processi di setup e di avviamento.

Per informazioni sull'accesso e sul menu, fare riferimento alla *Guida dell'utente serie FLX*.

### 3.1.1 Modo di funzionamento

L'inverter dispone di 4 modi di funzionamento indicate dai LED.

Per maggiori informazioni sui LED, fare riferimento alla *Guida dell'utente della serie FLX*.

#### Non conn. alla rete (LED spenti)

Se la rete CA non viene alimentata per oltre 10 minuti, l'inverter si scollega dalla rete e si spegne. 'Non conn. alla rete - standby' è la modalità notturna di default. 'Non conn. alla rete - riposo' è la modalità notturna per la the night mode for lowest energy consumption.

- Non conn. alla rete modalità standby (LED spenti)
   L'inverter è scollegato dalla rete di distribuzione.
   Le interfacce utente e di comunicazione rimangono alimentate per scopi di comunicazione.
- Non conn. alla rete modalità di riposo (LED spenti)

L'inverter è scollegato dalla rete di distribuzione. La comunicazione , utente e le interfacce opzionali vengono spente. **Conness. in corso** (LED verde lampeggiante) L'inverter si avvia quando la tensione di ingresso FV raggiunge 250 V. L'inverter esegue una serie di autotest interni, incluso il rilevamento automatico FV e la misurazione della resistenza tra gli array FV e la terra. Nel frattempo monitora anche i parametri della rete di distribuzione. Quando i parametri della rete di distribuzione rientrano nelle specifiche previste per l'intervallo di tempo predefinito (dipende dal codice di rete), l'inverter inizia ad alimentare la rete.

**Connesso alla rete** (LED verde acceso)

L'inverter è collegato alla rete di distribuzione e la alimenta. L'inverter si scollega quando:

- rileva condizioni anomale della rete (in funzione del codice di rete) oppure
- si verifica un evento interno oppure
- la potenza FV disponibile è insufficiente (la rete di distribuzione non viene alimentata per 10 minuti).

L'inverter in seguito accede alla modalità di collegamento o alla modalità non connessa alla rete.

#### A prova di guasto (LED rosso lampeggiante)

Se l'inverter rileva un errore nei propri circuiti durante l'autotest (in modalità di collegamento) o durante il funzionamento, l'inverter passa alla modalità a prova di guasto, scollegandosi dalla rete di distribuzione. L'inverter rimarrà nella modalità di autoprotezione finché la potenza FV sarà mancata per almeno 10 minuti o l'inverter sarà stato arrestato completamente (CA+FV).

#### 3.1.2 Livello di sicurezza

Tre livelli di sicurezza predefiniti filtrano l'accesso utente ai menu e alle opzioni.

#### Livelli di sicurezza:

- Livello [0]: Accesso generale. Non è richiesta alcuna password.
- Livello [1]: Installatore o tecnico di manutenzione. È richiesto un accesso tramite password.
- Livello [2]: Installatore o tecnico di manutenzione. È richiesto un accesso esteso tramite password.

In tutto il manuale, un simbolo [0], [1] o [2] inserito dopo la voce di menu indica il livello di sicurezza minimo richiesto per l'accesso.

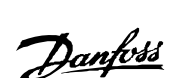

Quando ci si collega all'interfaccia web in qualità di amministratore, l'accesso avviene con il livello di sicurezza [0].

L'accesso ai livello [1] e [2] richiede un login di manutenzione, comprendente un ID utente e una password.

- Il login di manutenzione permette l'accesso diretto a un livello di sicurezza specifico per la durata della giornata corrente.
- Richiedere l'accesso di servizio da Danfoss.
- Immettere l'accesso tramite il display o la finestra di dialogo dell'interfaccia web per l'accesso.
- Una volta terminata l'operazione di manutenzione, effettuare il logout in [Setup → Sicurezza].
- L'interfaccia scollega l'utente automaticamente dopo 10 minuti di inattività.

I livelli di sicurezza sono simili sul display e sull'interfaccia web.

Un livello di sicurezza consente l'accesso a tutti gli elementi del menu allo stesso livello di sicurezza nonché a tutti gli elementi di menu accessibili ai livelli di sicurezza inferiori.

### 3.1.3 Preparazione per l'inverter master

La modalità master consente di assegnare la funzione master a 1 inverter per la rete dell'inverter. L'inverter master accede agli altri inverter nella rete, consentendo:

- Impostazioni e replicazione dei dati al resto della rete, consentendo una messa in funzione facile e la gestione dei dati.
- Controllo della potenza a livello di impianto (controllo di servizi ausiliari).
- Recupero dei dati dalla rete, per il display grafico sull'interfaccia web, caricamento su una gestione di dati o esportazione a un PC.

Prima di assicurare la modalità master, assicurarsi che siano soddisfatti i seguenti requisiti:

- Non siano presenti altri inverter nella rete.
- Collegamento Ethernet dal PC all'interfaccia RJ-45 dell'inverter usando un cavo patch (cavo di rete cat5e, incrociato o passante). Vedere 2.7 Collegamenti RS-485 o Ethernet .
- Opzione interfaccia sensore, con i sensori installati, quando sono richiesti dati sensore.

• Luogo più vicino al router, in una topologia di rete "daisy chain".

Dopo aver abilitato la modalità master, effettuare una scansione della rete per verificare che tutti gli inverter follower siano collegati all'inverter master. Per iniziare la scansione, andare a [Setup  $\rightarrow$  Dettagli inverter  $\rightarrow$  Modalità master  $\rightarrow$  Rete].

#### 3.1.4 Configurazione FV manuale

Impostare l'inverter per la configurazione FV manuale:

- Tramite il display, livello di sicurezza 1, in [Setup
   → Dettagli Setup → Configurazione FV].
- Tramite l'interfaccia web, livello di sicurezza 0, al livello [Inverter: Setup → Dettagli setup → Configurazione FV].

Quando l'inverter è impostato su configurazione FV manuale, l'autorilevamento viene escluso susseguentemente.

Per impostare manualmente la configurazione tramite il display:

- 1. Inserire la rete CA per avviare l'inverter.
- Ottenere la password dell'installatore dal distributore. Andare su [Setup → Sicurezza → Password] e immettere la password.
- 3. Premere [Back]. Usare le frecce per navigare a [Setup  $\rightarrow$  Dettagli setup  $\rightarrow$  Configurazione FV].
- Selezionare la modalità di configurazione FV manuale in: [Setup → Dettagli setup → Configurazione FV → Modalità: Manuale].
- 5. Impostare la configurazione di ingresso FV che corrisponde al cablaggio in: [Setup  $\rightarrow$  Dettagli setup  $\rightarrow$  Configurazione FV].
  - Ingresso FV 1: Individuale, parallelo o disinserito
  - Ingresso FV 2: Individuale, parallelo o disinserito
  - Ingresso FV 3: Individuale, parallelo o disinserito

#### 3.2 Display

### AVVISO!

Il display si attiva entro 10 secondi dall'accensione.

L'utente ha accesso alle informazioni relative al sistema FV e all'inverter grazie al display integrato nella parte anteriore dell'inverter. Il display dispone di 2 modalità:

- 1. Normale: il display è in uso.
- Risparmio energetico: Dopo 10 minuti di inattività del display, la retroilluminazione del display si disinserisce per risparmiare corrente. Riattivare il display premendo un tasto qualsiasi.

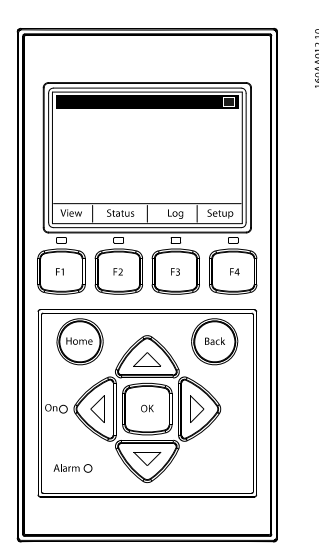

Disegno 3.1 Vista generale dei pulsanti del display e relative funzioni

| Tasto      | Funzione                 | LED                       |
|------------|--------------------------|---------------------------|
| F1         | Vista 1 / Vista 2 -      | Quando vengono            |
|            | schermo                  | colozionati i tasti E1 E4 |
| F2         | Menu di stato            | il I ED copra il tacto ci |
| F3         | Menu Reg. produzione     | accondorà                 |
| F4         | Menu di Configurazione   | accentera                 |
| Homo       | Torna alla schermata     |                           |
| потте      | Vista                    |                           |
| ОК         | Invio/seleziona          |                           |
| Freccia in | Un passo in su/aumenta   |                           |
| su         | il valore                |                           |
| Freccia in | Un passo in giù/         |                           |
| giù        | diminuisce il valore     |                           |
| Freccia a  | Muove il cursore a       |                           |
| destra     | destra                   |                           |
| Freccia a  | Muove il cursore a       |                           |
| sinistra   | sinistra                 |                           |
| Indietro   | Ritorna/deseleziona      |                           |
|            |                          | Acceso/lampeggiante =     |
| LED vordo  |                          | Connesso alla rete/In     |
| LLD Verde  |                          | connessione               |
| Allarme -  |                          | Lampeggiante = a prova    |
| LED rosso  |                          | di guasto                 |
| M          | L'inverter è configurato |                           |
|            | come master. Questa      |                           |
|            | icona appare nell'angolo |                           |
|            | superiore destro.        |                           |

| Tasto | Funzione                  | LED |
|-------|---------------------------|-----|
|       | L'inverter è un follower, |     |
|       | collegato a un master.    |     |
|       | Questa icona appare       |     |
|       | nell'angolo superiore     |     |
|       | destro.                   |     |

Tabella 3.1 Vista generale dei pulsanti del display e relative funzioni

### AVVISO!

Il livello di contrasto del display può essere modificato premendo il tasto freccia su/giù mentre si tiene premuto il tasto F1.

La struttura del menu è suddivisa in 4 sezioni principali:

- 1. **Vista** presenta un breve elenco d'informazioni, di sola lettura.
- 2. **Stato** mostra le letture relative agli eventi dell'inverter, di sola lettura.
- 3. Log mostra i dati registrati.
- Setup mostra i parametri configurabili, lettura/ scrittura.

Fare riferimento alle sezioni che seguono per informazioni più dettagliate.

#### 3.2.1 Setup iniziale tramite il display

L'inverter viene fornito con una serie di impostazioni predefinite per diversi reti di distribuzione. Tutti i limiti specifici della rete di distribuzione sono memorizzati nell'inverter e devono essere selezionati in occasione dell'installazione. È sempre possibile visualizzare sul display le limitazioni specifiche della rete di distribuzione selezionata.

Dopo l'installazione, verificare tutti i cavi e chiudere l'inverter.

Attivare la CA dall'interruttore di rete.

L'indirizzo IP può essere trovato nel display durante la messa in funzione.

Quando sul display appare la corrispondente richiesta, selezionare la lingua. Questa impostazione non influisce sui parametri di funzionamento dell'inverter e non implica la selezione di una rete di distribuzione.

# Seleziona la lingua

ingua: English

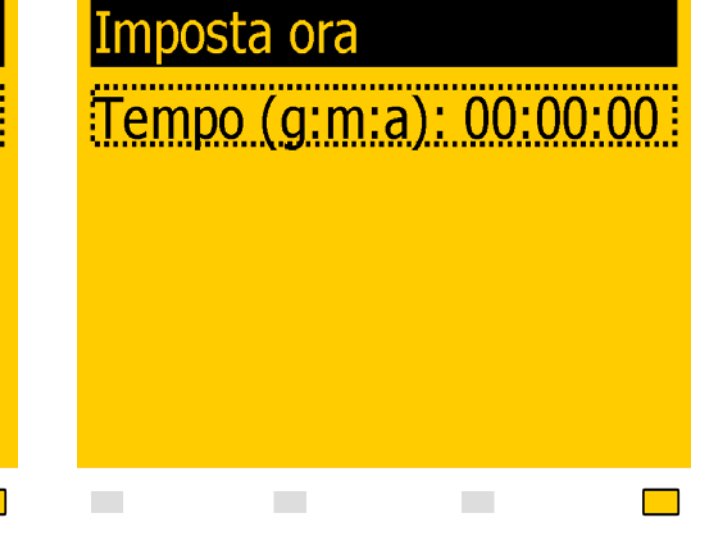

Disegno 3.2 Seleziona la lingua

Al primo avviamento la lingua è impostata su inglese. Per cambiare questa impostazione, premere il pulsante [OK]. Premere [▼] per scorrere verso il basso le lingue. Selezionare la lingua premendo [OK].

### AVVISO!

Per usare la lingua di default (inglese), premere semplicemente due volte il pulsante [OK] per selezionarla e confermare la selezione.

Modalità master Modalità master: Abilitato Rete

Visu. | Stato | Reg. | Setup

Per abilitare la modalità master, andare al menu *Dettagli inverter* [Setup  $\rightarrow$  Dettagli inverter  $\rightarrow$  Modalità master] e impostare la modalità master su *Abilitato*. Disegno 3.4 Imposta l'ora

Quando sul display appare la corrispondente richiesta, impostare l'ora. Premere [OK] per selezionare il numero. Premere [<sup>A</sup>] per scorrere i numeri verso l'alto. Selezionare premendo [OK].

L'orologio è nel formato a 24 ore. L'inverter si adegua automaticamente al cambio di ora legale.

### AVVISO!

Impostare accuratamente l'ora e la data. L'inverter usa queste informazioni per la registrazione. Nel caso fosse stata accidentalmente impostata un'ora/data scorretta, correggerla immediatamente dal menu Imposta data e ora [Setup  $\rightarrow$  Dettagli inverter  $\rightarrow$  Imposta data e ora].

| Imposta data             |
|--------------------------|
| Data (g:m:a): 01-01-2008 |
|                          |
|                          |
|                          |
|                          |

Disegno 3.5 Imposta data

Disegno 3.3 Modalità master

Quando sul display appare la corrispondente richiesta, impostare la data. Premere [OK] per selezionare. Premere [<sup>A</sup>] per scorrere i numeri verso l'alto. Selezionare premendo [OK].

Immettere pot. FV inst. Ingresso FV 1: 8000 W Ingresso FV 2: 8000 W Ingresso FV 3: 8000 W Conferma selez. per scorrere l'elenco delle impostazioni verso il basso. Per selezionare l'impostazione desiderata, premere [OK].

| Seleziona il paese             |
|--------------------------------|
| Paese: Paese non def.          |
|                                |
|                                |
|                                |
|                                |
| Disegno 3.7 Seleziona il paese |

Disegno 3.6 Potenza FV installata

Immettere il valore di potenza FV installata per ciascuno degli ingressi FV. Quando un gruppo di ingressi FV sono collegati in parallelo, immettere la potenza FV media installata per ciascun ingresso FV, come mostrato negli esempi.

| Configurazione delle stringhe FV           | Immettere questo<br>valore per "potenza<br>FV installata" |
|--------------------------------------------|-----------------------------------------------------------|
| Esempio 1: FV1, FV2 e FV3 sono ciascuno    |                                                           |
| impostati alla modalità individuale.       |                                                           |
| Potenza FV nominale installata:            |                                                           |
| FV 1: 6000 W                               | FV 1: 6000 W                                              |
| FV 2: 6000 W                               | FV 2: 6000 W                                              |
| FV 3: 3000 W                               | FV 3: 3000 W                                              |
| Esempio 2: FV1 e FV2 vengono impostati     | FV 1: 5000 W                                              |
| sulla modalità parallela e hanno una       | FV 2: 5000 W                                              |
| potenza FV totale di 10 kW installata. FV3 | FV 3: 4000 W                                              |
| è impostato sulla modalità individuale ed  |                                                           |
| ha una potenza FV nominale di 4 kW.        |                                                           |
| Esempio 3: FV1 e FV2 sono impostati sulla  | FV 1: 5500 W                                              |
| modalità parallela e hanno un totale di    | FV 2: 5500 W                                              |
| potenza FV di 11 kW installati. FV3 è      | FV 3: 0 W                                                 |
| impostato su [Off] e non hanno alcun       |                                                           |
| impianto FV installato.                    |                                                           |

Tabella 3.2 Esempi di potenza FV installata

Il display ora visualizzerà 'Seleziona paese'. Al primo avviamento, il paese è impostato su 'indef.'. Premere [▼]

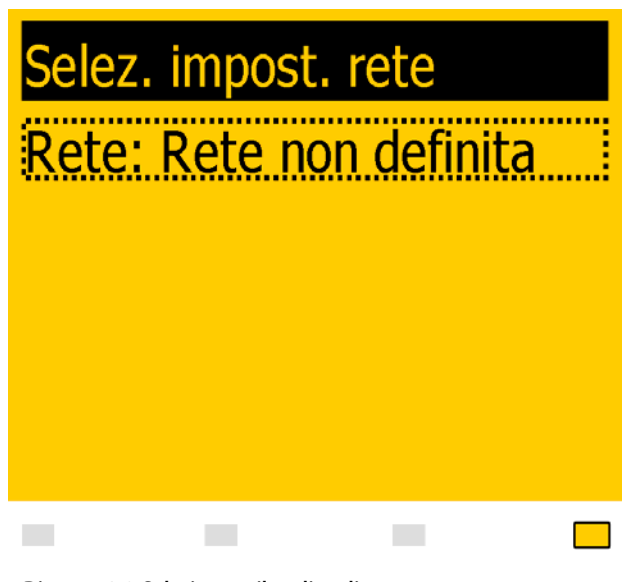

Disegno 3.8 Selezionare il codice di rete

Il display ora visualizzerà 'Seleziona codice di rete'. Al primo avviamento, il codice di rete è impostato su 'indef.'. Per selezionare il codice di rete, premere [OK]. Premere [▼] per scorrere l'elenco verso il basso. Selezionare il codice di rete per l'impianto premendo [OK]. È molto importante selezionare il codice di rete corretto. Conferm. impost. rete Rete: Rete non def.

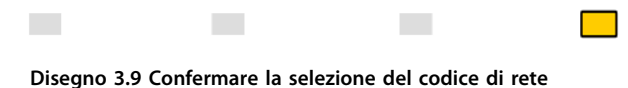

Per confermare, selezionare nuovamente il codice di rete e premere [OK]. Adesso le impostazioni per il codice di rete selezionato sono attivate.

# 

La selezione corretta del codice di rete è essenziale per soddisfare gli standard locali e nazionali.

### AVVISO!

Se i 2 codici di rete selezionati non corrispondono, saranno cancellati e sarà necessario ripetere questo passo. Se la prima volta è stato accidentalmente selezionato un codice di rete scorretto, semplicemente accettare la "Rete: indef." nella schermata di conferma del codice di rete. Ciò cancella la selezione del codice di rete e consente una nuova selezione.

### AVVISO!

L'accesso al livello di sicurezza 2 è garantito per 5 ore dopo il completamento del setup. Il logout deve essere eseguito prima di abbandonare il sito. Se un codice di rete scorretto viene selezionato due volte, può essere modificato entro 5 ore. È possibile l'accesso a un livello superiore bloccando la configurazione e effettuando nuovamente il login usando una password di 24 ore. Solo al personale autorizzato è consentito configurare l'inverter. Le modifiche verranno registrate e il Danfoss non accetta alcuna responsabilità per danni causati dalla modifica della configurazione dell'inverter. 3.2.2 Attivazione dell'interruttore del carico FV

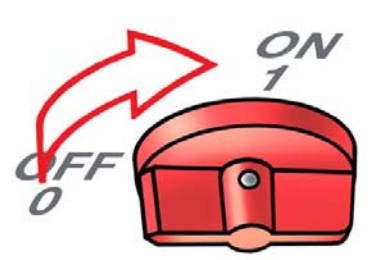

Disegno 3.10 Attivare l'interruttore del carico FV

### 3.2.3 Avviamento

L'inverter si avvia automaticamente se è disponibile un'irradiazione solare sufficiente. L'avviamento richiederà alcuni minuti. Durante questo periodo, l'inverter effettua un autotest.

### AVVISO!

L'inverter è dotato di una protezione da polarità inversa. L'inverter non genera corrente fino alla correzione dell'eventuale polarità inversa.

### 3.2.4 Procedura di autotest

Per determinati codici di rete, è possibile inizializzare un test automatico dell'inverter attivando la procedura di autotest:

• Tramite il display, andare su [Setup → Autotest] e premere [OK].

#### 3.3 Interfaccia web

Queste istruzioni descrivono l'interfaccia web che facilita l'accesso remoto all'inverter.

Fare riferimento all'area di download in www.danfoss.com/ solar per le istruzioni più recenti.

Per tutte le voci di testo, il software supporta caratteri compatibili con Unicode.

Per il nome dell'inverter non sono consentiti spazi.

Per il nome dell'impianto, del gruppo e dell'inverter, sono supportati solo i seguenti caratteri:

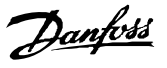

| Lettere   | abcdefghijklmnopqrstuvwxyz |
|-----------|----------------------------|
| Lettere   | ABCDEFGHIJKLMNOPQRSTUVWXYZ |
| maiuscole |                            |
| Numeri    | 0123456789                 |
| Caratteri |                            |
| speciali  |                            |

#### 3.3.1 Preparativi per il setup

Assicurarsi che i seguenti elementi siano pronti prima di iniziare con il setup:

- L'inverter master è designato e preparato, vedere 3.1.3 Preparazione per l'inverter master.
- Il collegamento Ethernet dal PC all'inverter è stabilito, vedere anche 2.7 Collegamenti RS-485 o Ethernet .

#### 3.3.2 Setup iniziale tramite l'interfaccia web

# ATTENZIONE

Cambiare immediatamente il Web Server login e la password dell'inverter master inverter per una sicurezza ottimale quando ci si collega a Internet. Per cambiare la password, andare su [Setup  $\rightarrow$  Web Server  $\rightarrow$  Admin].

#### Sequenza di setup

- 1. Assicurarsi che l'inverter master sia designato e preparato, vedere *3.1.3 Preparazione per l'inverter master*.
- 2. Sul PC, attendere finché Windows segnala una connettività limitata (se non è presente alcun

#### 3.3.3 Installazione guidata

#### Passo 1 di 8: lingua di visualizzazione

Selezionare la lingua di visualizzazione.

• La lingua predefinita è l'inglese.

DHCP). Aprire il browser Internet ed assicurarsi che i popup siano abilitati.

- 3. Digitare 1 delle seguenti opzioni nel campo degli indirizzi:
  - Per Windows XP e versioni Windows più vecchie: http://invertername, dove 'nomeinverter' sono le ultime 10 cifre del numero di serie.
  - Per Windows 7 e versioni Windows più nuove: http://indirizzo IP. L'indirizzo IP è riportato nel display.

Non è possibile utilizzare la procedura guidata con Windows 7 e 8.

Trovare il numero di serie contrassegnato sull'etichetta del prodotto sul lato della cassa dell'inverter. Vedere *Disegno 1.2.* 

- 1. Sia apre la finestra di dialogo per l'accesso all'interfaccia web.
- 2. Digitare 'admin' nei campi utente e password, e fare clic su 'Log in'.
- 3. In occasione del login iniziale, l'inverter esegue un'installazione guidata.

Danfoss

### AVVISO!

Questa selezione definisce la lingua nel display, non il codice di rete.

Install. guidata: passo 1 di 8

Selezionare la lingua che deve essere usata dall'inverter

Italiano

-

Visualizza lingua:

Successivo

Disegno 3.11 Passo 1 di 8: lingua di visualizzazione

Per modificare l'impostazione della lingua in un secondo momento, andare a [Setup → Dettagli setup].

#### Passo 2 di 8: impostazione master

Per impostare un inverter master, fare clic su

- Viene effettuata una scansione per identificare gli inverter nella rete.
- Una finestra a comparsa mostra gli inverter identificati con successo.

Fare clic su [OK] per confermare che è stata trovata la quantità corretta di inverter.

Install. guidata: passo 2 di 8

Configurare l'inverter come master se non è ancora presente alcun inverter nella rete

impostare come master

(inizierà automaticamente una scansione della rete, attendere che si concluda e quindi verificare l'elenco di inverter trovati)

Precedente Successivo

Disegno 3.12 Passo 2 di 8: impostazione master

Per cambiare questa impostazione in un secondo momento, andare su [Livello inverter: Setup → Dettagli inverter].

## Passo 3 di 8: ora e data

Immettere:

- orario nel formato a 24 ore
- Data
- Fuso orario

La precisione è importante perché la data e l'ora vengono usati per scopi di registrazione. La regolazione per l'ora legale è automatica.

Install. guidata: passo 3 di 8

Impostare l'ora e la data dell'inverter

| Ora (hh: mm: ss)  | 11 : 5 : 31    |
|-------------------|----------------|
| Data (aaaa-mm-gg) | 2012 - 11 - 19 |
| Fuso orario       | GMT +0         |
|                   |                |

Precedente

Successivo

Disegno 3.13 Passo 3 di 8: ora e data

Per modificare queste impostazioni in un secondo momento, andare su [Livello inverter: Setup → Imposta data e ora].

#### Passo 4 di 8: potenza installata

Per ciascun ingresso FV, immettere la potenza FV installata.

I valori della potenza FV installata vengono usati per calcolare il rapporto di prestazione. Per maggiori informazioni, fare riferimento alla Guida alla progettazione serieFLX.

# **A**ATTENZIONE

Un'impostazione scorretta può avere gravi conseguenze per l'efficienza produttiva.

Install. guidata: passo 4 di 8

Configurare il valore della potenza moduli FV installata collegata a ciascuno degli ingressi FV degli inverter

| Pot. array FV1 | 6000 W     |
|----------------|------------|
| Pot. array FV2 | 6000 W     |
| Pot. array FV3 | 6000 W     |
|                |            |
|                |            |
| Precedente     | Successivo |

Disegno 3.14 Passo 4 di 8: potenza installata

Per modificare la potenza installata, andare su [Livello inverter: Setup → Calibrazione, FV Array].

#### Passo 5 di 8: Paese di installazione

Danfoss

Selezionare l'impostazione che corrisponda al luogo dell'installazione.

### **A**ATTENZIONE

La selezione corretta è essenziale per soddisfare gli standard locali e nazionali.

3

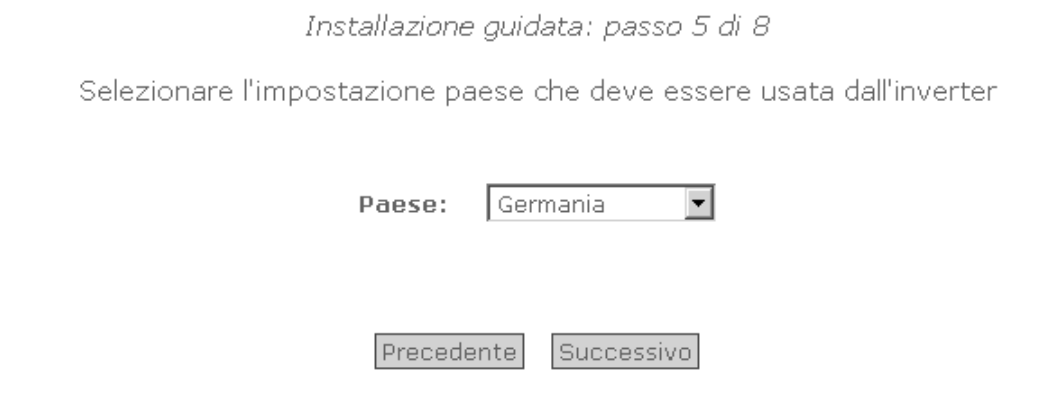

Disegno 3.15 Passo 5 di 8: Paese di installazione

#### Passo 6 di 8: Codice di rete

Selezionare il codice di rete che corrisponda al luogo dell'impianto.

• L'impostazione predefinita è [non definito].

Selezionare nuovamente il codice di rete per confermare.

• L'impostazione viene attivata immediatamente.

Danfoss

# **A**ATTENZIONE

La selezione corretta è essenziale per soddisfare gli standard locali e nazionali.

Install. guidata: passo 6 di 8

Selezionare la rete specifica che deve essere usata dall'inverter

Paese:

Germania

Tensione media

Rete di distribuzione:

Rete di distribuzione: Tensione media (Riselezionare il codice di rete)

-

 ${
m \Delta}$  È molto importante immettere l'impostazione corretta del codice di rete.

Descrizione dettagliata dei codici di rete selezionabili: Mostra l'elenco delle reti

Precedente Successivo

Disegno 3.16 Passo 6 di 8: Codice di rete

### AVVISO!

Se le impostazioni iniziali e di conferma sono diverse,

- la selezione del codice di rete viene cancellata e
- la procedura guidata ricomincia dal passo 5.

Se le impostazioni iniziali e di conferma corrispondono, ma sono scorrette, contattare l'assistenza.

#### Passo 7 di 8: replica

Questo passo è disponibile per un inverter master con i follower collegati. Per replicare le impostazioni dai passi 1-6 ad altri inverter nella stessa rete:

- Seleziona inverter.
- Fare clic su [Replica].

Danfoss

### AVVISO!

Quando la configurazione FV, la potenza FV installata e PV l'area array degli inverter follower nella rete differiscono da quella del master, non replicare. Impostare gli inverter asserviti separatamente.

Install. guidata: passo 7 di 8

Replicare le impostazioni dell'inverter master sui follower selezionati

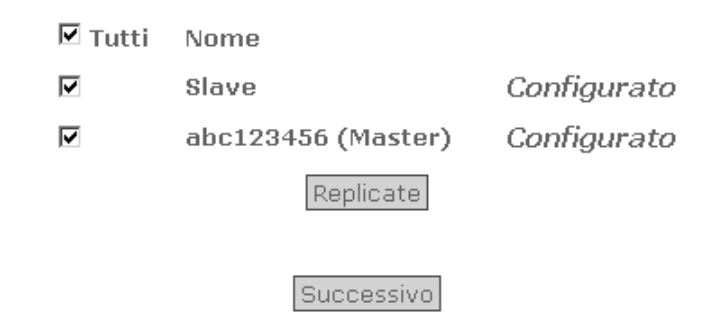

Disegno 3.17 Passo 7 di 8: replica

#### Passo 8 di 8: avviamento dell'inverter

La procedura guidata visualizza una panoramica della configurazione del setup. Fare clic su [Finish] per avviare l'inverter. L'avviamento inizierà quando l'irradiazione solare è sufficiente. La sequenza di avviamento, incluso l'autotest, richiede alcuni minuti. Install. guidata: passo 8 di 8

Ora l'inverter è configurato e pronto per l'uso!

Panoramica della configurazione: Lingua: Italiano Paese: Germania Rete: Tensione media Ora: 11:07:45 Data: 2012-11-19 Pot. array FV 1 6000 W Pot. array FV 2: 6000 W

Fine

6000 W

Disegno 3.18 Passo 8 di 8: avviamento dell'inverter

Per modificare il setup in un secondo momento, accedere all'inverter tramite l'interfaccia web o il display a livello di inverter.

Pot. array FV 3:

- Per modificare il nome dell'inverter, andare a [Livello Inverter: Setup → Dettagli inverter].
- Per abilitare la modalità master, andare a [Livello inverter: Setup → Dettagli inverter].

### 3.3.4 Interfaccia Web

La panoramica dell'interfaccia web è strutturata come segue.

| Livello impianto          | Livello gruppo     | ✓ Livello invert  | er V         |                |          |
|---------------------------|--------------------|-------------------|--------------|----------------|----------|
| ly Plant                  |                    |                   |              |                |          |
| Visualizza Stato          | Registro           | Configurazione    |              |                |          |
| Sommario                  |                    |                   |              | 20 M           |          |
| Inverter                  | My Plant           | Ener              | rgia odierna | Economia       | 1        |
| Grafici della produzione  | Stato<br>impianto: | Produzione:       | 17.83 kWh    | Ricavi:        |          |
| - Orario                  | Beta               | 0K (2/2) Consumpt | 0.00 Wh      | Costa          |          |
| - Giornaliero             | Rele:              | OK (2/2) Consumo: | 0.00 Wh      | Costo:         | -        |
| - Mensile                 |                    |                   |              |                | 55       |
| - Annuo                   |                    |                   |              | /              |          |
| Grafici delle prestazioni |                    |                   |              | 4              |          |
| - Giornaliero             | 77                 |                   |              | -              |          |
| - Mensile                 |                    |                   |              | M              |          |
| - Annuo                   | 1                  |                   | <u> </u>     | ⇒              |          |
|                           |                    | 0.00 W            | 0.00 W 0.00  | W PLA: 100.0 % |          |
|                           |                    |                   |              |                |          |
|                           |                    |                   |              |                | Numerico |

Disegno 3.19 Panoramica

- 1. **Nome dell'impianto:** Visualizza il nome corrente dell'impianto:
  - Fare clic sul nome dell'impianto per visualizzare la vista dell'impianto.
  - Modificare il nome dell'impianto in [Setup → Dettagli impianto].
- 2. Menu gruppi: Visualizza i gruppi di inverter:
  - Gli inverter per default fanno parte del gruppo 1.
  - Fare clic su un nome del gruppo per visualizzare la vista del gruppo e un elenco di inverter nel gruppo.
  - Modificare il nome del gruppo tramite [Setup → Dettagli inverter] nella vista inverter.
- Membri del gruppo: Visualizza i nomi degli inverter attualmente selezionati nel gruppo. Il nome di default dell'inverter si basa sul numero di serie.

- Fare clic sul nome dell'inverter per visualizzare la vista dell'inverter.
- Modificare il nome dell'inverter tramite [Setup → Dettagli inverter] nella vista inverter.
- 4. **Menu principale:** Questo menu corrisponde al menu principale nel display dell'inverter.
- Sottomenu: Il sottomenu corrisponde alla voce del menu principale attualmente selezionato. Qui sono visualizzati tutti gli elementi del sottomenu facenti parte di un particolare elemento del menu principale.
- 6. Area dei contenuti: Il menu principale e i sottomenu dell'interfaccia web sono identici ai menu nel display dell'inverter. Il contenuto del sottomenu visualizzato qui corrisponde al sottomenu selezionato: [Sommario]. In alcune pagine è presente un menu orizzontale per consentire una migliore leggibilità.
- 7. Piè di pagina: opzioni nella barra a piè di pagina:

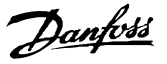

- Lingua: apre una finestra a comparsa. Fare clic sulla bandiera del paese per cambiare la lingua dell'interfaccia web alla lingua desiderata per la sessione attiva.
- **Contatti:** Apre una finestra a comparsa che visualizza l'informazione di contatto Danfoss.
- Logout: apre la casella di dialogo di login / logout.

#### 3.3.5 Viste impianto, gruppo e inverter

Le schermate panoramiche per la vista dell'impianto, la vista del gruppo e la vista dell'inverter, visualizzano tutte la stessa informazione di stato generale.

 Livello di sicurezza: visualizza il livello di sicurezza attuale come spiegato nella sezione Livelli di sicurezza.

### AVVISO!

Il contenuto delle modifiche al menu principale in funzione della vista attualmente selezionata: l'impianto, un gruppo di inverter o un singolo inverter.

| Livello impianto        | Livello gruppo 🗸 🗸       | Livello inverter | ×                 |          |
|-------------------------|--------------------------|------------------|-------------------|----------|
| y Plant                 |                          |                  |                   |          |
| Visualizza Stato        | Registro Confi           | gurazione        |                   |          |
| ommario                 |                          |                  |                   |          |
| verter                  | My Plant                 |                  |                   |          |
| afici della produzione  |                          |                  |                   |          |
| Drario                  | Stato impianto generale: | •                | Stato della rete: | OK (2/2) |
| Giornaliero             | Produzione attuale:      | 0.00 W           | Potenza reattiva: | Off      |
| Mensile                 | Produzione odierna:      | 17.83 kWh        | PLA:              | 100.0 %  |
| Annuo                   | Ricavi totali:           | -                |                   |          |
| afici delle prestazioni | Risparmio CO2 totale:    | 0.0 kg           |                   |          |
| Giornaliero             | Rapporto di prestazione: | -                |                   |          |
| Mensile                 | Produzione totale:       | 0.00 Wh          |                   |          |
| Annuo                   |                          |                  |                   |          |
|                         |                          |                  |                   |          |
|                         |                          |                  |                   |          |
|                         |                          |                  |                   | Grafico  |

Disegno 3.20 Stato dell'impianto generale

3

# Danfoss

#### Setup iniziale e avviamento

| Elemento                           | Unità                     | Vista                              |                                       | Descrizione                                                                 |
|------------------------------------|---------------------------|------------------------------------|---------------------------------------|-----------------------------------------------------------------------------|
|                                    |                           | Impianto e<br>gruppo               | Inverter                              |                                                                             |
| Stato dell'impianto                | -                         | x                                  |                                       | Rosso: PR impianto <50% oppure:                                             |
| generale                           |                           |                                    |                                       | Qualsiasi inverter nella rete                                               |
|                                    |                           |                                    |                                       | - in modalità a prova di guasto oppure                                      |
|                                    |                           |                                    |                                       | - mancante dall'elenco di scansione, nessun contatto con il master          |
|                                    |                           |                                    | Giallo: Qualsiasi inverter nella rete |                                                                             |
|                                    |                           |                                    |                                       | - con PR <70%, oppure                                                       |
|                                    |                           |                                    |                                       | - in modalità Conness. in corso o Non conn alla rete                        |
|                                    | Verde: PR impianto ≥70% e |                                    | Verde: PR impianto ≥70% e             |                                                                             |
| - tutti gli inverter con PR ≥70% e |                           | - tutti gli inverter con PR ≥70% e |                                       |                                                                             |
|                                    |                           |                                    |                                       | - tutti inverter nella modalità Non conn alla rete                          |
|                                    |                           |                                    | x                                     | Rosso: PR inverter <50% o l'inverter ha un errore                           |
|                                    |                           |                                    |                                       | Giallo: PR inverter tra 51% e 70% o l'inverter è nella modalità di Conness. |
|                                    |                           |                                    |                                       | in corso                                                                    |
|                                    |                           |                                    |                                       | Verde: Nessun errore e                                                      |
|                                    |                           |                                    |                                       | - PR inverter ≥70% e                                                        |
|                                    |                           |                                    |                                       | - inverter nella modalità Connesso alla rete                                |
| Produzione attuale                 | kW                        | x                                  | x                                     | Livello di produzione di energia in tempo reale                             |
| Resa oggi                          | kWh                       | x                                  | x                                     | Resa cumulativa giornaliera                                                 |
| Ricavo totale                      | Euro                      | x                                  | x                                     | Ricavo cumulativo dall'avvio iniziale                                       |
| Risparmio CO <sub>2</sub> totale   | kg                        | x                                  | x                                     | CO <sub>2</sub> cumulativo risparmiato dall'avvio iniziale                  |
| Rapporto di prestazione            | %                         | x                                  | x                                     | Rapporto di prestazione in tempo reale                                      |
| Resa totale                        | kWh                       | x                                  | x                                     | Resa cumulativa dall'avvio iniziale                                         |
| Regolazione del limite di          | %                         |                                    | x                                     | Limite di massima potenza in % dell'uscita nominale in CA dell'inverter.    |
| potenza                            |                           |                                    |                                       |                                                                             |

Tabella 3.3 Informazioni visualizzate nella vista impianto, schermata panoramica

### AVVISO!

Per calcolare il rapporto di prestazione PR è richiesto un sensore di irradiazione, vedi [Setup  $\rightarrow$  Calibrazione].

### 3.3.6 Procedura di autotest

Per determinati codici di rete, è possibile inizializzare un test automatico dell'inverter attivando la procedura di autotest:

• Tramite l'interfaccia web, andare su [Livello inverter: Setup → Dettagli setup → Autotest] e fare clic su [Avvio → Test].

## 4 Assistenza

#### 4.1 Ricerca guasti

Questa guida fornisce tabelle che mostrano messaggi che appaiono sul display dell'inverter, noti come eventi. La tabella contiene descrizioni nonché le azioni da intraprendere al verificarsi di un evento. Per l'intero elenco degli eventi, fare riferimento alla Guida dell'utente serie *FLX*.

Per visualizzare gli eventi, andare al menu Registro e accedere al menu Registro eventi. Qui viene visualizzato l'ultimo evento registrato dall'inverter nonché un elenco degli ultimi 20 eventi. Quando l'inverter passa alla modalità *Connesso alla rete,* evento più recente viene azzerato e il valore visualizzato è 0.

Il codice evento è costituito da due elementi: Il classificatore di gruppo e l'ID evento. Il classificatore di gruppo descrive il tipo generico di evento, mentre l'ID evento viene utilizzato per identificare l'evento specifico. *Tabella 4.1* è una panoramica che mostra la struttura delle tabelle degli eventi inverter e spiega come usarle.

| Tipo | ipo evento         |                                 |                                                               |     |         |    |  |  |  |  |  |
|------|--------------------|---------------------------------|---------------------------------------------------------------|-----|---------|----|--|--|--|--|--|
| -    |                    |                                 |                                                               |     |         |    |  |  |  |  |  |
| ID   | Messaggio di stato | Descrizione                     | Azione                                                        | DNO | Hotline | FV |  |  |  |  |  |
| 201  | Tpower_high.       | La temperatura interna dell'in- | Controllare che l'inverter non sia coperto e che il condotto  | -   | x       | -  |  |  |  |  |  |
|      |                    | verter è troppo alta.           | di ventilazione non sia bloccato. In caso contrario, chiamare |     |         |    |  |  |  |  |  |
|      |                    |                                 | l'installatore.                                               |     |         |    |  |  |  |  |  |

| Tipo evento | Indica se l'evento è relativo alla rete di distribuzione, al sistema FV, a problemi interni o di autoprotezione      |
|-------------|----------------------------------------------------------------------------------------------------|
| ID          | L'ID specifico dell'evento.                                                                                          |
| Display     | Testo visualizzato nel display.                                                                                      |
| Descrizione | Descrizione dell'evento.                                                                                             |
| Azione      | Descrizione del tipo di azione da intraprendere prima di contattare altre risorse.                                   |
| DNO         | Se la l'azione prescritta non ha identificato il malfunzionamento, contattare il gestore della rete pubblica di      |
|             | distribuzione per ricevere assistenza.                                                                               |
| Hotline     | Se l'azione prescritta non ha identificato il malfunzionamento, contattare l'hotline (numero verde) del costruttore  |
|             | dell'inverter per ulteriore assistenza.                                                                              |
| FV          | Se l'azione prescritta non ha identificato il malfunzionamento, contattare il fornitore del sistema FV per ulteriore |
|             | assistenza.                                                                                                    |

#### Tabella 4.1 Come leggere le tabelle degli eventi

#### Eventi relativi alla rete di distribuzione

| ID  | Messaggio di | Descrizione                        | Azione                                                          | DNO | Hotline | FV |
|-----|--------------|------------------------------------|-----------------------------------------------------------------|-----|---------|----|
|     | stato        |                                    |                                                                 |     |         |    |
| 1–6 |              | Tensione di rete troppo bassa.     | Chiamare l'installatore ed informarlo sulla tensione di fase    | х   | -       | -  |
|     |              |                                    | della rete.                                                     |     |         |    |
|     |              |                                    | Controllare tensione e installazione CA, se la tensione è       |     |         |    |
|     |              |                                    | zero controllare i fusibili.                                    |     |         |    |
| 7–9 |              | Media della tensione di rete       | Chiamare l'installatore ed informarlo sulla tensione di fase    | х   | -       | -  |
|     |              | troppo elevata per 10 minuti.      | della rete.                                                     |     |         |    |
|     |              |                                    | Controllare che l'installazione sia corretta in base alla guida |     |         |    |
|     |              |                                    | all'installazione. In tal caso, aumentare il limite di tensione |     |         |    |
|     |              |                                    | media secondo la sezione Sicurezza funzionale.                  |     |         |    |
| 10– |              | Tensione di rete troppo elevata.   |                                                                 | х   | -       | -  |
| 15  |              |                                    | Chiamare l'installatore ed informarlo sulla tensione di fase    |     |         |    |
| 16– |              | L'inverter ha rilevato un picco di | della rete.                                                     | х   | -       | -  |
| 18  |              | tensione sulla rete di distri-     | Controllare la tensione e l'installazione CA.                   |     |         |    |
|     |              | buzione.                           |                                                                 |     |         |    |
| 19– |              | Frequenza di rete troppo bassa     | Chiamare l'installatore ed informarlo sulla frequenza di        | x   | -       | -  |
| 24  |              | o troppo elevata.                  | rete.                                                           |     |         |    |

Danfoss

# Danfoss

#### Assistenza

| ID  | Messaggio di   | Descrizione                          | Azione                                                            | DNO | Hotline | FV |
|-----|----------------|--------------------------------------|-------------------------------------------------------------------|-----|---------|----|
|     | stato          |                                      |                                                                   |     |         |    |
| 25– |                | Perdita di rete, tensioni da fase a  | Chiamare l'installatore ed informarlo sulla tensione              | х   | -       | -  |
| 27  |                | fase troppo basse.                   | presente su tutte e tre le fasi.                                  |     |         |    |
|     |                |                                      | Controllare le tensioni da fase a fase e l'installazione CA.      |     |         |    |
| 28– |                | Perdita della rete, ROCOF fuori      | Se l'evento si ripete varie volte al giorno, contattare il        | x   | -       | -  |
| 30  |                | campo.                               | DNO.                                                              |     |         |    |
| 31– |                | Corrente di rete CC troppo alta.     | Se l'evento si verifica più volte al giorno, contattare l'instal- | -   | х       | -  |
| 33  |                |                                      | latore.                                                           |     |         |    |
|     |                |                                      | Installatore: Effettuare un'analisi della rete di distribuzione   |     |         |    |
|     |                |                                      | sul posto.                                                        |     |         |    |
| 34– |                | L'unità di monitoraggio a            | Disinserire sia CC che CA e attendere che si spegna il            | -   | х       | -  |
| 37  |                | corrente residua (RCMU) ha           | display. Quindi inserire CC e CA ed osservare se l'evento si      |     |         |    |
|     |                | misurato una corrente eccessiva.     | ripete. Se l'evento si ripete, chiamare l'installatore.           |     |         |    |
|     |                |                                      | Installatore: Ispezione visiva di tutti i cavi e moduli FV.       |     |         |    |
| 40  | Rete CA non    | La rete CA è stato fuori             | Chiamare l'installatore ed informarlo sulla frequenza, sulla      | x   | -       | -  |
|     | ok             | intervallo per oltre 10 minuti       | versione SW e sul codice di rete                                  |     |         |    |
|     |                | (frequenza e/o tensione).            | Installatore: Verificare l'installazione CA.                      |     |         |    |
| 41– |                | L'inverter ha rilevato che la        | Se questo evento viene segnalato più volte ogni giorno,           |     |         |    |
| 43  |                | tensione di rete era inferiore a     | contattare l'installatore.                                        |     |         |    |
|     |                | un certo livello.                    | Installatore: Effettuare un'analisi della rete di distribuzione   |     |         |    |
|     |                |                                      | sul posto.                                                        |     |         |    |
| 47  | PLA inferiore  | L'inverter si scollega dalla rete di | Contattare il DNO e ottenere lo stato della riduzione della       | х   | -       | -  |
|     | alla soglia    | distribuzione se la PLA è            | potenza attiva (PLA).                                             |     |         |    |
|     |                | inferiore al 3% della potenza        |                                                                   |     |         |    |
|     |                | nominale                             |                                                                   |     |         |    |
| 48- | Frequenza di   |                                      | Chiamare l'installatore ed informarlo sulla frequenza di          | х   | -       | -  |
| 53  | rete troppo    |                                      | rete.                                                             |     |         |    |
|     | bassa o troppo |                                      | Verificare l'installazione CA.                                    |     |         |    |
|     | elevata        |                                      |                                                                   |     |         |    |
| 54– |                | Corrente di rete CC troppo           | Se l'evento si verifica più volte al giorno, contattare l'instal- | х   | -       | -  |
| 56  |                | elevata (fase 2).                    | latore.                                                           |     |         |    |
|     |                |                                      | Installatore: Effettuare un'analisi della rete di distribuzione   |     |         |    |
|     |                |                                      | sul posto.                                                        |     |         |    |
| 246 |                | Rilevato un evento di rete;          | Rilevato un evento di rete; l'inverter è stato arrestato dal      | -   | x       | -  |
|     |                | l'inverter è stato arrestato dal     | circuito di sicurezza ridondante. Controllare il registro         |     |         |    |
|     |                | circuito di sicurezza ridondante.    | eventi. Se la maggior parte delle voci sono del tipo 246,         |     |         |    |
|     |                |                                      | chiamare il reparto di manutenzione. In caso contrario,           |     |         |    |
|     |                |                                      | attendere 24 ore e ricontrollare.                                 |     |         |    |

Tabella 4.2 Eventi relativi alla rete di distribuzione

#### Eventi relativi al sistema FV

| ID      | Messaggio di     | Descrizione                         | Azione                                                | DNO | Hotline | FV |
|---------|------------------|-------------------------------------|-------------------------------------------------------|-----|---------|----|
|         | stato            |                                     |                                                       |     |         |    |
| 100-102 | FV negativo      | La corrente di ingresso è negativa, | Chiamare l'installatore.                              | -   | -       | х  |
|         |                  | polarità scorretta.                 | Installatore: Controllare la polarità. Se è corretta, |     |         |    |
|         |                  |                                     | chiamare l'assistenza.                                |     |         |    |
| 103-105 | La corrente FV è | Troppi moduli FV collegati in       | Chiamare l'installatore.                              | -   | х       | х  |
|         | troppo alta / in | parallelo. Dovrebbe apparire        | Installatore: Controllare il numero di stringhe in    |     |         |    |
|         | attesa.          | soltanto su impianti appena         | parallelo e i range di corrente. È stato superato     |     |         |    |
|         |                  | installati.                         | il limite di corrente? L'inverter è stato degradato   |     |         |    |
|         |                  |                                     | con la corrente FV? Ricollegare le stringhe in        |     |         |    |
|         |                  |                                     | parallelo, eventualmente installare un secondo        |     |         |    |
|         |                  |                                     | inverter.                                             |     |         |    |

#### Assistenza

| ID       | Messaggio di       | Descrizione                       | Azione                                              | DNO | Hotline | FV |
|----------|--------------------|-----------------------------------|-----------------------------------------------------|-----|---------|----|
|          | stato              |                                   |                                                     |     |         |    |
| 112-114  |                    | Errore di config. FV              | Chiamare l'installatore.                            | -   | -       | х  |
|          |                    |                                   | Installatore: Chiamare l'assistenza.                |     |         |    |
| 115      | ISO FV troppo      | La resistenza tra la massa e FV è | Effettuare un'ispezione visiva di tutti i cavi FV e | -   | х       | х  |
|          | bassa              | troppo bassa per l'avviamento     | dei moduli per un'installazione corretta in base    |     |         |    |
|          |                    | dell'inverter. In questo caso     | alla guida all'installazione. L'evento potrebbe     |     |         |    |
|          |                    | l'inverter eseguirà una nuova     | indicare che manca il collegamento PE.              |     |         |    |
|          |                    | misura trascorsi 10 minuti.       |                                                     |     |         |    |
| 116-118  |                    | Polarità FV errata                | Chiamare l'installatore.                            | -   | х       | х  |
|          |                    |                                   | Installatore: Chiamare l'assistenza.                |     |         |    |
| 121-123, |                    | ISO FV bassa FV1, FV2, FV3,       | Chiamare l'installatore.                            | -   | x       | x  |
| 125      |                    | multipli (relativi alla 115)      | Installatore: Chiamare l'assistenza.                |     |         |    |
| 258      | Tensione FV troppo | La tensione FV è troppo alta.     | Controllare che l'impianto e la configurazione      | -   | x       | х  |
|          | alta / in attesa   |                                   | corrispondano alle raccomandazioni nei              |     |         |    |
|          |                    |                                   | manuali.                                            |     |         |    |

#### Tabella 4.3 Eventi relativi al sistema FV

#### Eventi interni

| ID        | Messaggio di      | Descrizione                            | Azione                                              | DNO | Hotline | FV |
|-----------|-------------------|----------------------------------------|-----------------------------------------------------|-----|---------|----|
|           | stato             |                                        |                                                     |     |         |    |
| 201–208   |                   | La temperatura interna dell'inverter   | Controllare che l'inverter non sia coperto e che    | -   | х       | -  |
|           |                   | è troppo alta.                         | il condotto di ventilazione non sia bloccato. In    |     |         |    |
|           |                   |                                        | caso contrario, chiamare l'installatore.            |     |         |    |
| 209, 210  |                   | La tensione sul bus CC è troppo        | Resettare l'inverter scollegando CC e CA usando     | -   | х       | -  |
|           |                   | elevata.                               | i connettori. Se l'evento si ripete, chiamare       |     |         |    |
|           |                   |                                        | l'installatore. Installatore:                       |     |         |    |
|           |                   |                                        | Controllare la tensione massima FV tramite il       |     |         |    |
|           |                   |                                        | display per verificare se è superiore ai limiti.    |     |         |    |
| 211       | Numero di giri    | La velocità della ventola è troppo     | La ventola dell'inverter è bloccata?                | -   | х       | -  |
|           | ventola troppo    | bassa.                                 | Sì: pulire la ventola, No: Chiamare l'installatore. |     |         |    |
|           | basso             |                                        |                                                     |     |         |    |
| 212       | Timeout           | Inverter incapace di bilanciare il bus | Chiamare l'installatore.                            | -   | x       | -  |
|           | equilibrio bus CC | cc.                                    | Installatore: Chiamare l'assistenza.                |     |         |    |
| 213–215   |                   | Errore interno. La tensione misurata   | Chiamare l'installatore.                            | -   | x       | -  |
|           |                   | a monte e a valle del relè differisce  | Installatore: Chiamare l'assistenza.                |     |         |    |
|           |                   | di oltre 20 V.                         |                                                     |     |         |    |
| 216-221   |                   | La corrente misurata sul lato CA è     | Chiamare l'installatore.                            | -   | x       | -  |
|           |                   | troppo elevata.                        | Installatore: Chiamare l'assistenza.                |     |         |    |
| 224       | RCMU fuori        | Un conduttore nella RCMU è rotto.      | Chiamare l'installatore.                            | -   | x       | -  |
|           | campo             |                                        | Installatore: Se l'autotest non viene portato a     |     |         |    |
|           |                   |                                        | termine con successo, chiamare il Service           |     |         |    |
|           |                   |                                        | Partner.                                            |     |         |    |
| 225–240   |                   | Guasto nella memoria/EEPROM.           | Riavviare l'inverter. Se l'evento persiste,         | -   | х       | -  |
| 241, 242, |                   | Errore di comunicazione interno.       | chiamare l'installatore.                            | -   | х       | -  |
| 249       |                   |                                        | Installatore: Chiamare l'assistenza.                |     |         |    |
| 243, 244  |                   | Errore interno.                        |                                                     | -   | х       | -  |
| 247       | Errore di verosi- | Un errore di verosimiglianza è         | Controllare la presenza di altri eventi nella rete  | -   | х       | -  |
|           | miglianza FSP     | avvenuto nel processore di             | nel registro eventi (1-55) e seguire le istruzioni  |     |         |    |
|           |                   | sicurezza funzionale.                  | per questi eventi. Se l'evento si verifica frequen- |     |         |    |
| 248, 251  | Autotest fallito  | L'autotest è fallito.                  | temente, contattare l'installatore.                 | -   | х       | -  |
|           | FSP a prova di    |                                        |                                                     |     |         |    |
|           | guasto            |                                        |                                                     |     |         |    |
| 252-254   |                   | La corrente misurata sul lato CA è     | Chiamare l'installatore.                            | -   | х       | -  |
|           |                   | troppo elevata.                        | Installatore: Chiamare l'assistenza.                |     |         |    |

4

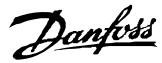

#### Assistenza

| ID      | Messaggio di | Descrizione                                                                                                    | Azione                                                           | DNO | Hotline | FV |
|---------|--------------|----------------------------------------------------------------------------------------------------|------------------------------------------------------------------|-----|---------|----|
| 255–257 |              | Scatto di protezione islanding.                                                                                                    | Chiamare l'installatore.<br>Installatore: Chiamare l'assistenza. | -   | x       | -  |
| 260     |              | La resistenza tra la massa e FV è<br>troppo bassa per l'avviamento<br>dell'inverter. In questo caso<br>l'inverter eseguirà una nuova misura<br>trascorsi 10 minuti. | Chiamare l'installatore.<br>Installatore: Chiamare l'assistenza. | -   | x       | -  |
| 261-262 |              | Misurazioni della corrente FV fallite.                                                                                                    | Chiamare l'installatore.<br>Installatore: Chiamare l'assistenza. | -   | x       | x  |

### 4

#### Tabella 4.4 Eventi interni

#### Eventi causati dall'autotest

| ID      | Descrizione                                             | Azione                                               | DNO | Hotline | FV |
|---------|---------------------------------------------------------|------------------------------------------------------|-----|---------|----|
| 264-271 | Test del circuito di misura fallito.                    | Riavviare l'inverter. Se l'evento persiste, chiamare | -   | х       | -  |
|         |                                                         | l'installatore.                                      |     |         |    |
|         |                                                         | Installatore: Chiamare l'assistenza.                 |     |         |    |
| 352     | Autotest RCMU fallito.                                  | Chiamare l'installatore.                             | -   | х       | -  |
| 353     | Test sensore di corrente fallito.                       | Installatore: Chiamare l'assistenza.                 | -   | x       | -  |
| 356-363 | ll test del transistor e dei relè è fallito oppure si è |                                                      | -   | х       | -  |
|         | guastato il relè dell'inverter (con la premessa che il  |                                                      |     |         |    |
|         | contatto fosse saldato).                                |                                                      |     |         |    |
| 364     | Il collegamento neutro è danneggiato o mancante.        | Chiamare l'installatore. Installatore: Controllare   | -   | х       | -  |
|         |                                                         | l'impianto CA per guasti nel collegamento neutro.    |     |         |    |
|         |                                                         | Chiamare l'assistenza.                               |     |         |    |
| 365     | File di terra guasto.                                   | Chiamare l'installatore.                             | -   | х       | -  |
|         |                                                         | Installatore: Chiamare l'assistenza.                 |     |         |    |

Tabella 4.5 Eventi causati dall'autotest

#### 4.2 Manutenzione

Di norma gli inverter non richiedono manutenzione o taratura.

Assicurarsi che il dissipatore di calore sul lato posteriore dell'inverter non sia coperto.

Pulire i contatti del sezionatore FV una volta all'anno. Pulire commutando l'interruttore sulle posizioni on e off per 10 volte. Il sezionatore FV è collocato alla base dell'inverter.

Per un funzionamento corretto e una lunga durata in servizio, assicurare una libera circolazione dell'aria

- intorno al dissipatore di calore sul lato superiore e ai lati dell'inverter in cui l'aria viene espulsa e
- verso la ventola alla base dell'inverter.

Per togliere le ostruzioni, pulire usando aria compressa, un panno morbido oppure una spazzola.

# 

La temperatura del dissipatore di calore può superare i 70 °C.

Danfoss

### 5.1 Specifiche

# 5.1.1 Specifiche dell'inverter

| Nomen-<br>clatura                                                    | Parametro                                                                                  | Serie FLX                   |                                        |                      |               |                 |  |  |  |
|----------------------------------------------------------------------|--------------------------------------------------------------------------------------------|-----------------------------|----------------------------------------|----------------------|---------------|-----------------|--|--|--|
|                                                                      |                                                                                            | 5                           | 6                                      | 7                    | 8             | 9               |  |  |  |
|                                                                      | CA                                                                                         |                             | •                                      | •                    | •             | •               |  |  |  |
| S                                                                    | Potenza apparente<br>nominale                                                              | 5 kVA                       | 6 kVA                                  | 7 kVA                | 8 kVA         | 9 kVA           |  |  |  |
| P <sub>ac,r</sub>                                                    | Potenza attiva<br>nominale <sup>1)</sup>                                                   | 5 kW                        | 6 kW                                   | 7 kW                 | 8 kW          | 9 kW            |  |  |  |
|                                                                      | Potenza attiva con<br>cos(phi) = 0,95                                                      | 4,75 kW                     | 5,7 kW                                 | 6,65 kW              | 7,6 kW        | 8,55 kW         |  |  |  |
|                                                                      | Potenza attiva con<br>cos(phi) = 0,90                                                      | 4,5 kW                      | 5,4 kW                                 | 6,3 kW               | 7,2 kW        | 8,1 kW          |  |  |  |
|                                                                      | Intervallo potenza<br>reattiva                                                             | 0 - 3,0 kVAr                | 0 - 3,6 kVAr                           | 0 - 4,2 kVAr         | 0 - 4,8 kVAr  | 0 - 5,4 kVAr    |  |  |  |
| V <sub>ac,r</sub>                                                    | Tensione CA<br>nominale (intervallo<br>di tensione CA)                                     |                             | 3P+N                                   | +PE - 230/400 V (+/- | 20 %)         |                 |  |  |  |
|                                                                      | Corrente CA<br>nominale                                                                    | 3 x 7,2 A                   | 3 x 8,7 A                              | 3 x 10,1 A           | 3 x 11,6 A    | 3 x 13 A        |  |  |  |
| l <sub>acmax</sub>                                                   | Corrente max. CA                                                                           | 3 x 7,5 A                   | 3 x 9,0 A                              | 3 x 10,6 A           | 3 x 12,1 A    | 3 x 13,6 A      |  |  |  |
|                                                                      | Distorsione di<br>corrente CA (THD<br>alla potenza di<br>uscita nominale,%)                | -                           | -                                      | -                    | -             | -               |  |  |  |
|                                                                      | Transitorio di<br>accensione                                                               |                             |                                        | 9,5 A / 10 ms        |               |                 |  |  |  |
| cosphi <sub>ac,r</sub>                                               | Fattore di potenza<br>con un carico del<br>100%                                            |                             |                                        | >0,99                |               |                 |  |  |  |
|                                                                      | Intervallo fattore<br>di potenza<br>controllato                                            |                             | 0,8 sovraeccitato<br>0,8 sottoeccitato |                      |               |                 |  |  |  |
|                                                                      | Consumo in standby                                                                         |                             |                                        | 2,7 W                |               |                 |  |  |  |
| fr                                                                   | Frequenza di rete<br>nominale (intervallo)                                                 |                             |                                        | 50 (±5 Hz)           |               |                 |  |  |  |
|                                                                      | сс                                                                                         |                             | -                                      |                      |               |                 |  |  |  |
|                                                                      | Massima potenza di<br>ingresso FV per<br>MPPT                                              | di 5,2 kW 6,2 kW 7,2 kW 8 k |                                        |                      |               |                 |  |  |  |
|                                                                      | Potenza nominale<br>CC                                                                     | 5,2 kW                      | 6,2 kW                                 | 7,2 kW               | 8,3 kW        | 9,3 kW          |  |  |  |
| V <sub>dc,r</sub>                                                    | Tensione nominale<br>CC                                                                    |                             | ļ                                      | 715 V                | ļ             | 1               |  |  |  |
| V <sub>dcmin</sub> /<br>V <sub>mppmin</sub> -<br>V <sub>mppmax</sub> | Tensione MPP -<br>inseguimento attivo<br><sup>2)</sup> / potenza<br>nominale <sup>3)</sup> | 220/250 - 800 V             | 220/260 - 800 V                        | 220/300 - 800 V      | 220/345-800 V | 220/390 - 800 V |  |  |  |

| Nomen-<br>clatura    | Parametro             | Serie FLX |             |                        |               |   |  |  |
|----------------------|-----------------------|-----------|-------------|------------------------|---------------|---|--|--|
|                      |                       | 5         | 6           | 7                      | 8             | 9 |  |  |
|                      | Efficienza MPP,       |           |             | 00.00%                 | •             | • |  |  |
|                      | statica               |           |             | 99,9%                  |               |   |  |  |
|                      | Efficienza MPPT,      |           |             | 00 7%                  |               |   |  |  |
|                      | dinamica              |           |             | <b>99,</b> 7 %         |               |   |  |  |
| V <sub>dcmax</sub>   | Tensione max. CC      |           |             | 1000 V                 |               |   |  |  |
| V <sub>dcstart</sub> | Tensione CC di        |           |             | 250 V                  |               |   |  |  |
|                      | accensione            |           |             | 250 V                  |               |   |  |  |
| V <sub>dcmin</sub>   | Tensione CC di        |           |             | 220 V                  |               |   |  |  |
|                      | spegnimento           |           |             |                        |               |   |  |  |
| I <sub>dcmax</sub>   | Max. corrente MPP     |           |             | 12 A per ingresso FV   |               |   |  |  |
|                      | Max. corrente di      |           |             |                        |               |   |  |  |
|                      | cortocircuito CC alle |           |             | 13,5 A per ingresso F\ | /             |   |  |  |
|                      | condizioni di prova   |           |             | , p. 5                 |               |   |  |  |
|                      | normalizzate (STC)    |           |             |                        |               |   |  |  |
|                      | Potenza minima in     |           |             | 20.14                  |               |   |  |  |
|                      | connessione alla rete |           |             | 20 W                   |               |   |  |  |
|                      | al distribuzione      |           |             |                        |               |   |  |  |
|                      | Efficienza            |           | 07.00/      |                        | 07.00/        |   |  |  |
|                      | Efficienza max.       | -         | 97,8%       | -                      | 97,9%         | - |  |  |
|                      | Efficienza europea, v | -         | 96,5%       | -                      | 97,0%         | - |  |  |
|                      |                       |           |             |                        |               |   |  |  |
|                      | Aitro                 |           |             |                        |               |   |  |  |
|                      | Dimensioni (H, W,     |           | 667 x 500 x | ( ) 22 mm / 774 x 570  | ) x 256 mm    |   |  |  |
|                      | imballaggio           |           | 007 X 300 J | ( 255 mm / 774 X 570   | 7 X 330 IIIII |   |  |  |
|                      | Raccomandazioni       |           |             |                        |               |   |  |  |
|                      | per il montaggio      |           |             | Piastra di montaggio   |               |   |  |  |
|                      | Peso_inverter / incl  |           |             |                        |               |   |  |  |
|                      | imballaggio           |           |             | 38 kg / 44 kg          |               |   |  |  |
|                      | Livello di rumore     |           |             |                        |               |   |  |  |
|                      | acustico <sup>4</sup> |           |             | -                      |               |   |  |  |
|                      | Inseguitori MPP       |           |             | 2                      |               |   |  |  |
|                      | Intervallo di         |           |             |                        |               |   |  |  |
|                      | temperatura           |           |             | -2560 °C               |               |   |  |  |
|                      | operativo             |           |             |                        |               |   |  |  |
|                      | Intervallo di         |           |             |                        |               |   |  |  |
|                      | temperatura nom.      |           |             | -2345 °C               |               |   |  |  |
|                      | Temperatura di        |           |             | 25 60 %                |               |   |  |  |
|                      | immagazzinamento      |           |             | -2500 C                |               |   |  |  |
|                      | Funzionamento con     |           | Cambio      | del punto di funzion   | amento        |   |  |  |
|                      | sovraccarico          |           | Camble      |                        | amento        |   |  |  |
|                      | Categorie di          |           | Ret         | e di distribuzione: OV | C III         |   |  |  |
|                      | sovratensione         |           |             | FV: OVC II             |               |   |  |  |

#### Tabella 5.1 Specifiche

<sup>1)</sup> Alla tensione di rete nominale (V<sub>ac,r</sub>), Cos(phi)=1.

<sup>2)</sup> Per utilizzare l'intero intervallo, devono essere prese in considerazione configurazioni asimmetriche inclusa la tensione di accensione per almeno 1 stringa. L'ottenimento della potenza nominale dipenderà dalla configurazione. <sup>3)</sup> Con configurazione simmetrica dell'ingresso.

 $^{4)}$  SPL (livello di pressione sonora) a 1 m in condizioni di funzionamento normali. Misurata a 25 °C.

| Nomen-<br>clatura                                                    | Parametro                                                                                  |                 |                                        |                  |                 |  |  |  |  |
|----------------------------------------------------------------------|--------------------------------------------------------------------------------------------|-----------------|----------------------------------------|------------------|-----------------|--|--|--|--|
|                                                                      |                                                                                            | 10              | 12.5                                   | 15               | 17              |  |  |  |  |
|                                                                      | CA                                                                                         |                 |                                        |                  |                 |  |  |  |  |
| S                                                                    | Potenza apparente<br>nominale                                                              | 10 kVA          | 12,5 kVA                               | 15 kVA           | 17 kVA          |  |  |  |  |
| P <sub>ac,r</sub>                                                    | Potenza attiva<br>nominale <sup>1)</sup>                                                   | 10 kW           | 12,5 kW                                | 15 kW            | 17 kW           |  |  |  |  |
|                                                                      | Potenza attiva con<br>cos(phi) = 0,95                                                      | 9,5 kW          | 11,9 kW                                | 14,3 kW          | 16,2 kW         |  |  |  |  |
|                                                                      | Potenza attiva con<br>cos(phi) = 0,90                                                      | 9,0 kW          | 11,3 kW                                | 13,5 kW          | 15,3 kW         |  |  |  |  |
|                                                                      | Intervallo potenza<br>reattiva                                                             | 0 - 6,0 kVAr    | 0-7,5 kVAr                             | 0-9,0 kVAr       | 0-10,2 kVAr     |  |  |  |  |
| V <sub>ac,r</sub>                                                    | Tensione CA<br>nominale (intervallo<br>di tensione CA)                                     |                 | 3P+N+PE - 230/4                        | 400 V (+/- 20 %) |                 |  |  |  |  |
|                                                                      | Corrente CA<br>nominale                                                                    | 3 x 14,5 A      | 3 x 18,2 A                             | 3 x 21,7 A       | 3 x 24,7 A      |  |  |  |  |
| l <sub>acmax</sub>                                                   | Corrente max. CA                                                                           | 3 x 15,1 A      | 3 x 18,8 A                             | 3 x 22,6 A       | 3 x 25,6 A      |  |  |  |  |
|                                                                      | Distorsione di<br>corrente CA (THD<br>alla potenza di<br>uscita nominale,%)                | -               | - <2 %                                 |                  |                 |  |  |  |  |
|                                                                      | Transitorio di<br>accensione                                                               |                 | 0,5 A / 10 ms                          |                  |                 |  |  |  |  |
| cosphi <sub>ac,r</sub>                                               | Fattore di potenza<br>con un carico del<br>100%                                            |                 |                                        |                  |                 |  |  |  |  |
|                                                                      | Intervallo fattore<br>di potenza<br>controllato                                            |                 | 0,8 sovraeccitato<br>0,8 sottoeccitato |                  |                 |  |  |  |  |
|                                                                      | Consumo in standby                                                                         |                 | 2,7                                    | W                |                 |  |  |  |  |
| fr                                                                   | Frequenza di rete<br>nominale (intervallo)                                                 |                 | 50 (±                                  | 5 Hz)            |                 |  |  |  |  |
|                                                                      | сс                                                                                         |                 |                                        |                  |                 |  |  |  |  |
|                                                                      | Massima potenza di<br>ingresso FV per<br>MPPT                                              |                 | 8 kW                                   |                  |                 |  |  |  |  |
|                                                                      | Potenza nominale<br>CC                                                                     | 10,4 kW         | 12,9 kW                                | 15,5 kW          | 17,6 kW         |  |  |  |  |
| V <sub>dc,r</sub>                                                    | Tensione nominale<br>CC                                                                    |                 |                                        |                  |                 |  |  |  |  |
| V <sub>dcmin</sub> /<br>V <sub>mppmin</sub> -<br>V <sub>mppmax</sub> | Tensione MPP -<br>inseguimento attivo<br><sup>2)</sup> / potenza<br>nominale <sup>3)</sup> | 220/430 - 800 V | 220/360 - 800 V                        | 220/430 - 800 V  | 220/485 - 800 V |  |  |  |  |
|                                                                      | Efficienza MPP,<br>statica                                                                 |                 | 99,                                    | 9%               |                 |  |  |  |  |
|                                                                      | Efficienza MPPT,<br>dinamica                                                               |                 | 99,                                    | 7%               |                 |  |  |  |  |
| V <sub>dcmax</sub>                                                   | Tensione max. CC                                                                           |                 | 100                                    | 0 V              |                 |  |  |  |  |
| Vdcstart                                                             | Tensione CC di<br>accensione                                                               |                 | 250                                    | ) V              |                 |  |  |  |  |

# Danfoss

#### Dati tecnici

| Nomen-<br>clatura  | Parametro              |               |                      |                  |        |   |  |  |
|--------------------|------------------------|---------------|----------------------|------------------|--------|---|--|--|
|                    |                        | 10            | 12.5                 | 15               | 17     |   |  |  |
| V <sub>dcmin</sub> | Tensione CC di         |               | 22                   | 0 V              | •      |   |  |  |
|                    | spegnimento            |               |                      |                  |        | - |  |  |
| Idcmax             | Max. corrente MPP      |               | 12 A per i           | ngresso FV       |        |   |  |  |
|                    | Max. corrente di       |               |                      |                  |        |   |  |  |
|                    | cortocircuito CC alle  |               | 13.5 A ner           | inaresso FV      |        |   |  |  |
|                    | condizioni di prova    |               | 15,5 // pci          | ingresso i v     |        |   |  |  |
|                    | normalizzate (STC)     |               |                      |                  |        |   |  |  |
|                    | Potenza minima in      |               |                      |                  |        |   |  |  |
|                    | connessione alla rete  |               | 20                   | W                |        |   |  |  |
|                    | di distribuzione       |               |                      |                  |        |   |  |  |
|                    | Efficienza             |               |                      |                  |        |   |  |  |
|                    | Efficienza max.        |               | 98                   | 3%               |        |   |  |  |
|                    | Efficienza europea, V  | 07.00/        | 07.20/               | 07.40/           | 07.40/ |   |  |  |
|                    | con <sub>dc,r</sub>    | 97,0%         | 97,3%                | 97,4%            | 97,4%  |   |  |  |
|                    | Altro                  |               | •                    |                  |        |   |  |  |
|                    | Dimensioni (H, W,      |               |                      |                  |        |   |  |  |
|                    | D), inverter / incl.   |               |                      |                  |        |   |  |  |
|                    | imballaggio            |               |                      |                  |        |   |  |  |
|                    | Raccomandazioni        |               |                      |                  |        |   |  |  |
|                    | per il montaggio       |               | Piastra di montaggio |                  |        |   |  |  |
|                    | Peso, inverter / incl. |               |                      |                  |        |   |  |  |
|                    | imballaggio            | 38 kg / 44 kg |                      | 39 kg / 45 kg    |        |   |  |  |
|                    | Livello di rumore      |               |                      |                  |        |   |  |  |
|                    | acustico <sup>4</sup>  | -             |                      | 55 dB (A)        |        |   |  |  |
|                    | Inseguitori MPP        | 2             |                      | 3                |        |   |  |  |
|                    | Intervallo di          |               |                      |                  |        |   |  |  |
|                    | temperatura            |               | -256                 | 50 °C            |        |   |  |  |
|                    | operativo              |               | 25.00 C              |                  |        |   |  |  |
|                    | Intervallo di          |               |                      |                  |        |   |  |  |
|                    | temperatura nom.       |               | -2545 ℃              |                  |        |   |  |  |
|                    | Temperatura di         |               |                      |                  |        |   |  |  |
|                    | immagazzinamento       |               | -256                 | 50 °C            |        |   |  |  |
|                    | Funzionamento con      |               |                      |                  |        |   |  |  |
|                    | sovraccarico           |               | Cambio del punto     | di funzionamento |        |   |  |  |
|                    | Categorie di           |               | Rete di distrib      | uzione: OVC III  |        | 1 |  |  |
|                    | sovratensione          |               | FV: C                | IVC II           |        |   |  |  |

#### Tabella 5.2 Specifiche

<sup>1)</sup> Alla tensione di rete nominale ( $V_{ac,r}$ ), Cos(phi)=1.

<sup>2)</sup> Per utilizzare l'intero intervallo, devono essere prese in considerazione configurazioni asimmetriche inclusa la tensione di accensione per almeno 1 stringa. L'ottenimento della potenza nominale dipenderà dalla configurazione. <sup>3)</sup> Con configurazione simmetrica dell'ingresso.

 $^{4)}$  SPL (livello di pressione sonora) a 1 m in condizioni di funzionamento normali. Misurata a 25 °C.

| Parametro                      | Serie FLX                                                     |
|--------------------------------|---------------------------------------------------------------|
| Tipo di connettore             | Sunclix                                                       |
| Modalità parallela             | Sì                                                            |
| Interfaccia                    | Ethernet (interfaccia web), RS-485                            |
| Opzioni                        | Kit GSM opzionale, interfaccia sensori opzionale, opzione PLA |
| Scansione FV                   | Sì                                                            |
| Funzionamento con sovraccarico | Cambio del punto di funzionamento                             |

| Parametro                                      | Serie FLX                                |  |  |  |
|------------------------------------------------|------------------------------------------|--|--|--|
| Funzionalità di supporto della rete di         | Inconcibilità alla parturbazioni di rata |  |  |  |
| distribuzione                                  | insensionita ane perturbazioni di fete   |  |  |  |
| Controllo potenza attiva <sup>5)</sup>         | Integrato o tramite dispositivo esterno  |  |  |  |
| Controllo della potenza reattiva <sup>5)</sup> | Sì                                       |  |  |  |
| Protezione da cortocircuito CC                 | Sì                                       |  |  |  |

#### Tabella 5.3 Caratteristiche inverter e funzionalità

| 5) | Controllo | remoto | tramite | dispositivo | esterno. |
|----|-----------|--------|---------|-------------|----------|
|----|-----------|--------|---------|-------------|----------|

| Parametro                                                              | Serie FLX                                                                  |  |  |
|------------------------------------------------------------------------|----------------------------------------------------------------------------|--|--|
| Elettrico                                                              |                                                                            |  |  |
| Sicurezza (classe di protezione)                                       | Classe I (messa a terra)                                                   |  |  |
| PELV sulla scheda di<br>comunicazione e di<br>controllo                | Classe II                                                                  |  |  |
| Categorie di sovratensione                                             | Rete di distribuzione: OVC III<br>FV: OVC II                               |  |  |
| Funzionale                                                             |                                                                            |  |  |
| Rilevamento islanding -<br>perdita di rete di<br>alimentazione         | <ul><li>Scollegamento</li><li>Monitoraggio trifase</li><li>ROCOF</li></ul> |  |  |
| Ampiezza tensione                                                      | Scollegamento, incluso                                                     |  |  |
| Frequenza                                                              | Scollegamento, incluso                                                     |  |  |
| Contenuto di corrente<br>continua presente nella<br>corrente alternata | Scollegamento, incluso                                                     |  |  |
| Resistenza di isolamento                                               | Collegamento impedito, incluso                                             |  |  |
| RCMU - Tipo B                                                          | Scollegamento, incluso                                                     |  |  |

#### Tabella 5.4 Specifiche di sicurezza

(Limite = valore nominale + tolleranza).

|                            |        | Serie FLX |        |        |        |         |         |         |         |
|----------------------------|--------|-----------|--------|--------|--------|---------|---------|---------|---------|
|                            | 5      | 6         | 7      | 8      | 9      | 10      | 12.5    | 15      | 17      |
| Corrente di rete, per fase | 7,5 A  | 9,0 A     | 10,6 A | 12,1 A | 13,6 A | 15,1 A  | 18,8 A  | 22,6 A  | 25,6 A  |
| Potenza di rete, totale    | 5150 W | 6180 W    | 7210 W | 8240 W | 9270 W | 10300 W | 12875 W | 15450 W | 17510 W |

Tabella 5.5 Limiti di declassamento

#### 5.3 Conformità

|                                                   |              | Serie FLX               |   |   |              |    |      |    |    |
|---------------------------------------------------|--------------|-------------------------|---|---|--------------|----|------|----|----|
| Norme<br>internazionali                           | 5            | 6                       | 7 | 8 | 9            | 10 | 12.5 | 15 | 17 |
| Direttiva LVD                                     |              | 2006/95/EC              |   |   |              |    |      |    |    |
| Direttiva EMC (compatibilità<br>elettromagnetica) |              | 2004/108/EC             |   |   |              |    |      |    |    |
| Sicurezza                                         |              | IEC 62109-1/IEC 62109-2 |   |   |              |    |      |    |    |
| Sezionatore FV integrato                          |              |                         |   | ١ | /DE 0100-712 | 2  |      |    |    |
| Sicurezza funzionale                              | IEC 62109-2  |                         |   |   |              |    |      |    |    |
| Immunità elettromagnetica                         | EN 61000-6-1 |                         |   |   |              |    |      |    |    |
| immunita elettromagnetica                         | EN 61000-6-2 |                         |   |   |              |    |      |    |    |

#### 5.2 Limiti di declassamento

Per assicurare che gli inverter possano produrre la potenza nominale, viene tenuto conto delle imprecisioni di misura quando si applicano i limiti di declassamento indicati in *Tabella 5.5*.

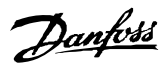

|                          | Serie FLX       |                   |  |  |  |  |
|--------------------------|-----------------|-------------------|--|--|--|--|
| Emissioni elettroma-     | EN 61000-6-3    |                   |  |  |  |  |
| gnetiche                 | EN 61000-6-4    |                   |  |  |  |  |
| Interferenza rete        | EN 61000-3-2/-3 | EN 61000-3-11/-12 |  |  |  |  |
| CE                       | Sì              |                   |  |  |  |  |
|                          | IEC 61727       |                   |  |  |  |  |
| Caratteristicne rete     | EN 50160        |                   |  |  |  |  |
| Misuratore di energia SO |                 |                   |  |  |  |  |
| (opzione)                |                 |                   |  |  |  |  |

Tabella 5.6 Conformità alle norme internazionali

#### 5.4 Condizioni di installazione

| Parametro                              | Specifiche                                                                                         |
|----------------------------------------|----------------------------------------------------------------------------------------------------|
| Temperatura                            | −da 25 °C a +60 °C (per il declassamento di temperatura, vedere la <i>Guida alla progettazione</i> |
|                                        | serie FLX)                                                                                         |
| Umidità relativa                       | 95% (senza condensa)                                                                               |
| Grado di inquinamento                  | PD2                                                                                                |
| Descrizione della classe ambientale    | IEC60721-3-3                                                                                       |
| secondo l'IEC                          | 3K6/3B3/3S3/3M2                                                                                    |
| Qualità dell'aria - generale           | ISA S71.04-1985                                                                                    |
|                                        | Livello G2 (con 75% RH)                                                                            |
| Qualità dell'aria - zone costiere,     | Deve essere misurato e classificato sec. ISA S71.04-1985                                           |
| fortemente industrializzate e agricole |                                                                                                    |
| Vibrazione                             | 1G                                                                                                 |
| Osservare la classe di protezione del  | IP65                                                                                               |
| prodotto in ingresso                   |                                                                                                    |
| Max. altitudine di funzionamento       | 2000 m sopra il livello del mare.                                                                  |
|                                        | La protezione PELV è efficace soltanto fino a 2000 m sopra il livello del mare.                    |
| Installazione                          | Evitare flussi d'acqua costanti.                                                                   |
|                                        | Evitare la luce solare diretta.                                                                    |
|                                        | Assicurare una ventilazione adeguata.                                                              |
|                                        | Montare su una superficie non infiammabile.                                                        |
|                                        | Montare in posizione eretta su una superficie verticale.                                           |
|                                        | Prevenire la formazione di polvere e di gas di ammoniaca.                                          |
|                                        | L'inverter FLX è un'unità da esterno.                                                              |

#### Tabella 5.7 Condizioni per l'installazione

| Parametro            | Condizione    | Specifiche                      |
|----------------------|---------------|---------------------------------|
| Piastra di montaggio | Diametro foro | 30 x 9 mm                       |
|                      | Allineamento  | Perpendicolare ±5° tutti angoli |

Tabella 5.8 Specifiche della piastra di montaggio

### 5.4.1 Requisiti UTE Francia

### AVVISO!

In Francia, osservare i requisiti UTE C 15-712-1 e NF C 15-100.

Per l'installazione in Francia, applicare un cartello di avviso sulla parte anteriore dell'inverter.

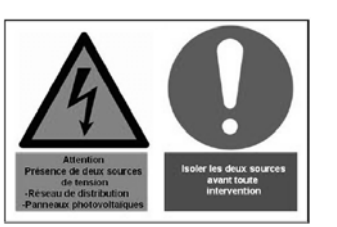

Disegno 5.1 Etichetta di avvertenza

5

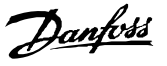

### 5.5 Specifiche dei cavi

### AVVISO!

Evitare perdite di potenza nei cavi superiori all'1% della potenza nominale dell'inverter seguendo i valori indicati nelle tabelle e illustrazioni.

### AVVISO!

La tabella indica solo lunghezze di cavi inferiori ai 100 m.

| Specifiche                       |                           |                                                              |      |      | Serie FLX |             |           |      |      |      |
|----------------------------------|---------------------------|--------------------------------------------------------------|------|------|-----------|-------------|-----------|------|------|------|
| Lunghezza massima<br>cavo CA [m] | Dimensione del<br>cavo CA | 5                                                            | 6    | 7    | 8         | 9           | 10        | 12.5 | 15   | 17   |
|                                  | 2,5 mm <sup>2</sup>       | 43 m                                                         | 36 m | 31 m | 27 m      | 24 m        | 21 m      | 1)   | 1)   | 1)   |
|                                  | 4 mm <sup>2</sup>         | 69 m                                                         | 57 m | 49 m | 43 m      | 38 m        | 34 m      | 27 m | 2)   | 2)   |
|                                  | 6 mm <sup>2</sup>         |                                                              | 86 m | 74 m | 64 m      | 57 m        | 52 m      | 41 m | 34 m | 30 m |
|                                  | 10 mm <sup>2</sup>        |                                                              |      |      |           | 95 m        | 86 m      | 69 m | 57 m | 51 m |
|                                  | 16 mm <sup>2</sup>        |                                                              |      |      |           |             |           |      | 92 m | 81 m |
| Tipo di cavo CA                  |                           |                                                              |      |      | Cavo di   | rame a 5 co | onduttori |      |      |      |
| Diametro esterno del cavo CA     |                           | 18-25 mm                                                     |      |      |           |             |           |      |      |      |
| Guaina d'isolamento cavo CA      |                           | Spelare la guaina isolante per 16 mm da tutti i 5 conduttori |      |      |           |             |           |      |      |      |
| Diametro del cavo d              |                           | Uguale o superiore al diametro dei cavi di fase CA           |      |      |           |             |           |      |      |      |

#### Tabella 5.9 Specifiche dei cavi CA

 $^{\rm 1)}$  L'uso di un cavo con un diametro inferiore a 4 mm² non è raccomandato.

<sup>2)</sup> L'uso di un cavo con un diametro inferiore ai 6 mm<sup>2</sup> non è raccomandato.

| Specifiche                                                                              |                                                 | Serie FLX                                   |
|-----------------------------------------------------------------------------------------|-------------------------------------------------|---------------------------------------------|
| Tipo di cavo CC                                                                         |                                                 | Min. 1000 V, 13,5 A                         |
| Lunghezza del cavo CC<br>Dimensione del cavo CC 4 mm <sup>2</sup><br>- 4,8 $\Omega$ /km |                                                 | < 200 m*                                    |
|                                                                                         | Dimensione del cavo CC 6 mm² - 3,4 $\Omega$ /km | 200-300 m*                                  |
| Connettore corrispondente                                                               | -                                               | Sunclix PV-CM-S 2,5-6(+) / PV-CM-S 2,5-6(-) |

#### Tabella 5.10 Specifiche dei cavi CC

\* La distanza tra inverter e array FV e ritorno, più la lunghezza totale dei cavi usati per l'installazione dell'array FV.

Considerare anche quanto segue quando si sceglie il tipo di cavo e la sezione dei conduttori:

- Temperatura ambiente
- Tipo di configurazione (muro interno, sotterraneo, all'aperto ecc.)
- Resistenza agli UV

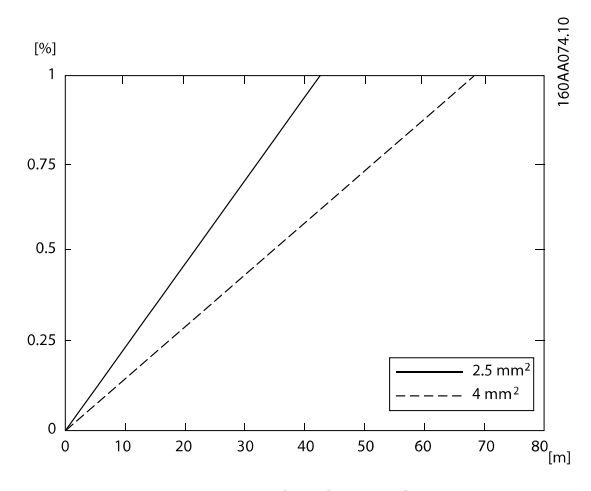

Disegno 5.2 Serie FLX 5, perdite dovute al cavo [%] rispetto alla lunghezza del cavo [m]

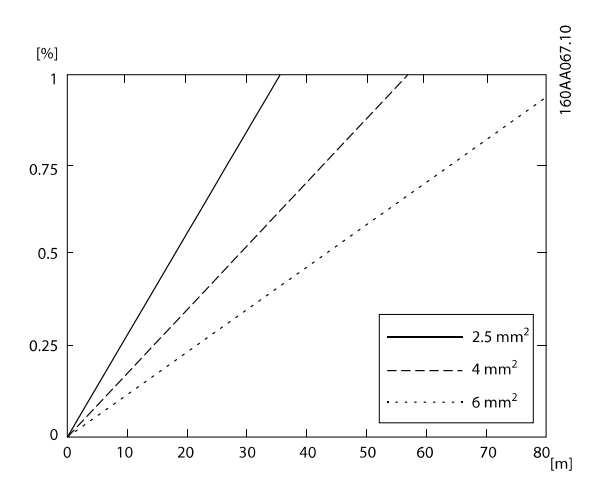

Disegno 5.3 Serie FLX 6, perdite dovute al cavo [%] rispetto alla lunghezza del cavo [m]

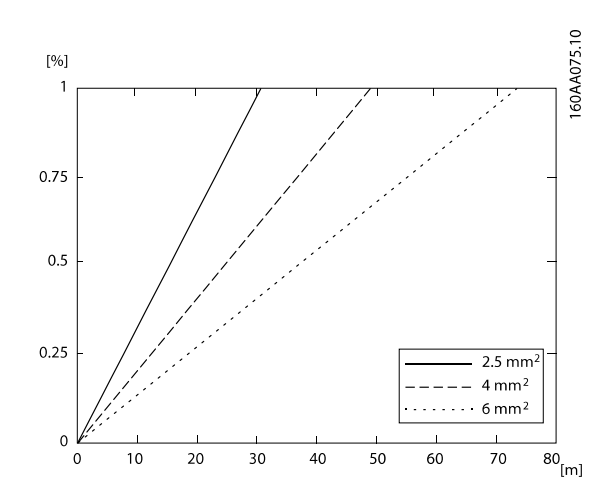

Disegno 5.4 Serie FLX 7, perdite dovute al cavo [%] rispetto alla lunghezza del cavo [m]

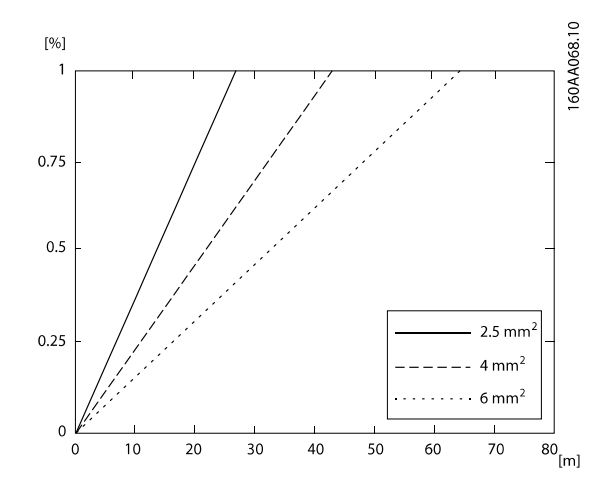

Disegno 5.5 Serie FLX 8, perdite dovute al cavo [%] rispetto alla lunghezza del cavo [m]

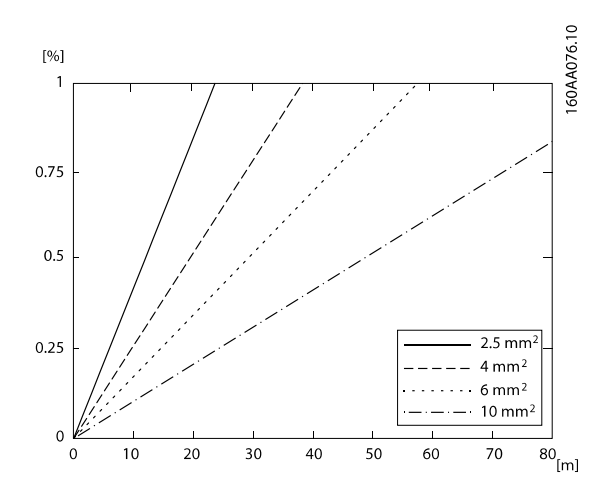

Disegno 5.6 Serie FLX 9, perdite dovute al cavo [%] rispetto alla lunghezza del cavo [m]

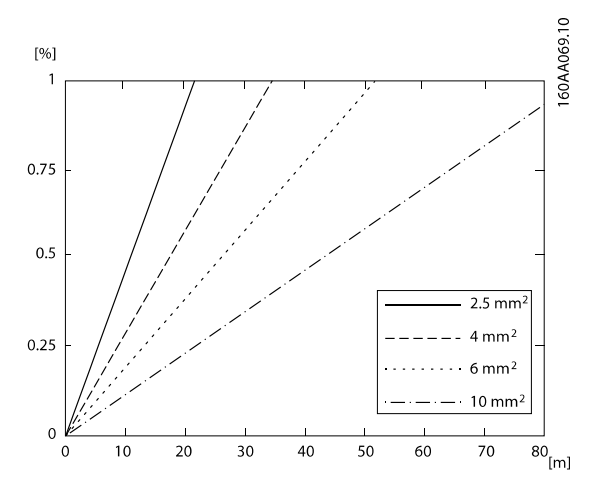

Disegno 5.7 Serie FLX 10, perdite dovute al cavo [%] rispetto alla lunghezza del cavo [m]

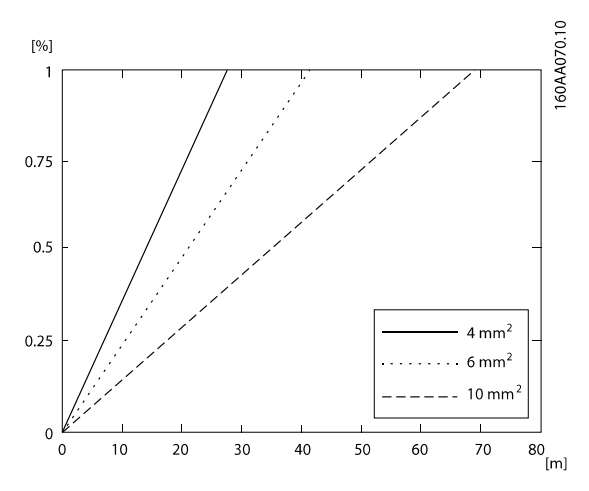

Disegno 5.8 Serie FLX 12.5, perdite dovute al cavo [%] rispetto alla lunghezza del cavo [m]

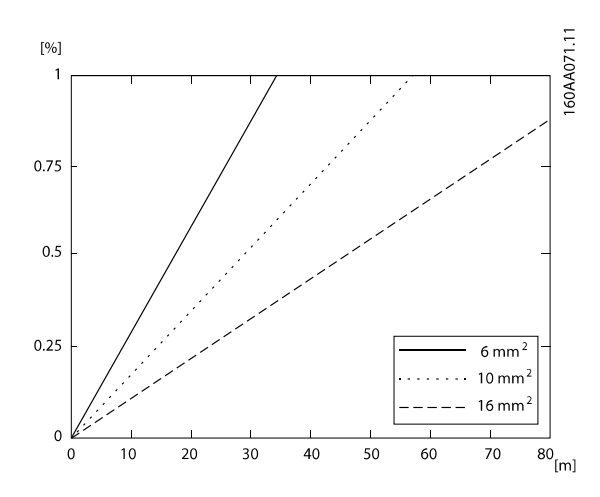

Disegno 5.9 Serie FLX 15, perdite dovute al cavo [%] rispetto alla lunghezza del cavo [m]

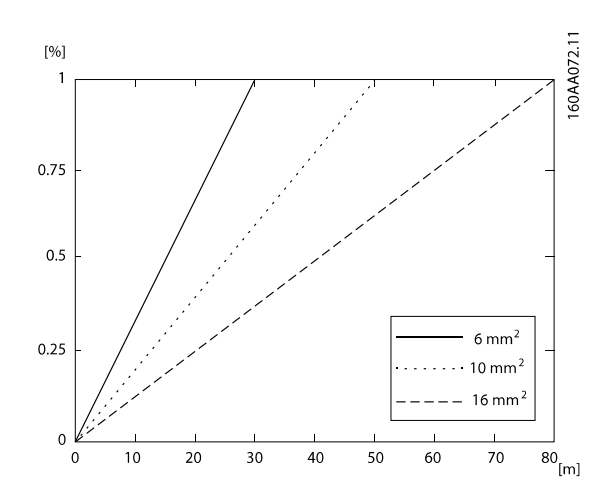

Disegno 5.10 Serie FLX 17, perdite dovute al cavo [%] rispetto alla lunghezza del cavo [m]

5.6 Specifiche di coppia

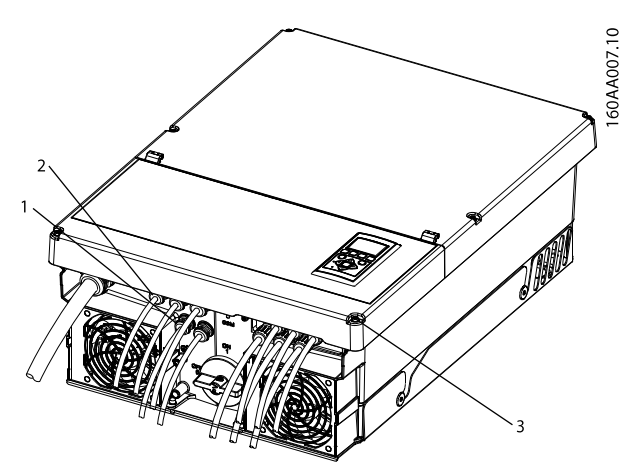

Disegno 5.11 Panoramica dell'inverter con indicazioni di coppia 1

|   | Parametro      | Attrezzo          | Coppia di |
|---|----------------|-------------------|-----------|
|   |                |                   | serraggio |
| 1 | Corpo del      | Chiave inglese 19 | 3,75 Nm   |
|   | passacavo M16  | mm                |           |
|   | Passacavo M16, | Chiave inglese 19 | 2,5 Nm    |
|   | dado di        | mm                |           |
|   | compressione   |                   |           |
| 2 | Corpo del      | Chiave inglese 27 | 7,5 Nm    |
|   | passacavo M25  | mm                |           |
|   | Passacavo M25, | Chiave inglese 27 | 5,0 Nm    |
|   | dado di        | mm                |           |
|   | compressione   |                   |           |
| 3 | Vite anteriore | Torx TX 20        | 1,5 Nm    |

Tabella 5.11 Specifiche Nm 1

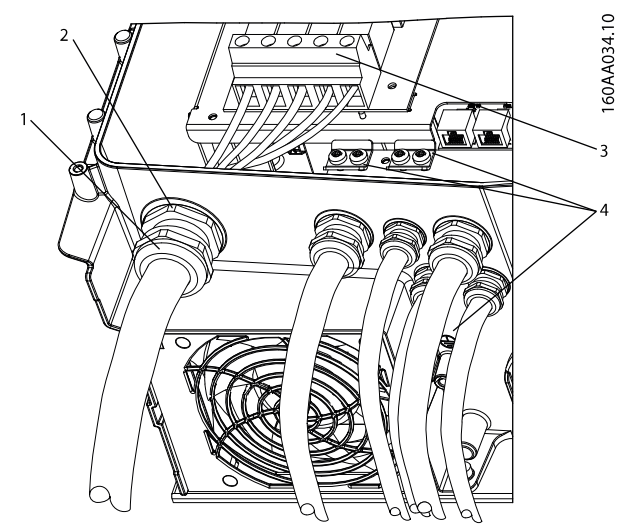

|   | Parametro      | Attrezzo            | Coppia di    |
|---|----------------|---------------------|--------------|
|   |                |                     | serraggio    |
| 1 | Corpo del      | Chiave inglese 42   | 7,5 Nm       |
|   | passacavo M32  | mm                  |              |
| 2 | Passacavo M32, | Chiave inglese 42   | 5,0 Nm       |
|   | dado di        | mm                  |              |
|   | compressione   |                     |              |
| 3 | Morsetti sulla | Pozidriv PZ2 o slot | 2,0 - 4,0 Nm |
|   | morsettiera CA | diritto 1,0 x 5,5   |              |
|   |                | mm                  |              |
| 4 | PE             | Torx TX 20 o slot   | 2,2 Nm       |
|   |                | diritto 1,0 x 5,5   |              |
|   |                | mm                  |              |

Tabella 5.12 Specifiche Nm 2

Disegno 5.12 Panoramica dell'inverter con indicazioni di coppia 2

### 5.7 Specifiche della rete di alimentazione

|                                               |       | -    |        |        | Serie FL | Х      | _      |        |        |
|-----------------------------------------------|-------|------|--------|--------|----------|--------|--------|--------|--------|
|                                               | 5     | 6    | 7      | 8      | 9        | 10     | 12.5   | 15     | 17     |
| Corrente massima inverter, I <sub>acmax</sub> | 7,5 A | 9 A  | 10,6 A | 12,1 A | 13,6 A   | 15,1 A | 18,8 A | 22,6 A | 25,6 A |
| Fusibile consigliato tipo gL/gG <sup>*)</sup> | 10 A  | 13 A | 13 A   | 13 A   | 16 A     | 16 A   | 20 A   | 25 A   | 32 A   |
| Fusibile automatico consigliato tipo B o C*)  | 16 A  | 16 A | 16 A   | 20 A   | 20 A     | 20 A   | 25 A   | 25 A   | 32 A   |

#### Tabella 5.13 Specifiche della rete di alimentazione

\*) Scegliere sempre fusibili secondo le normative nazionali.

### 5.8 Specifiche interfaccia ausiliaria

| Interfaccia       | Parametro                      | Dettagli parametro                | Specifiche                            |
|-------------------|--------------------------------|-----------------------------------|---------------------------------------|
| RS-485 e Ethernet | Cavo                           | Diametro del rivestimento del     | 2x5-7 mm                              |
|                   |                                | cavo (ø)                          |                                       |
|                   |                                | Tipo di cavo                      | Coppia intrecciata schermata (STP CAT |
|                   |                                |                                   | 5e oppure SFTP CAT 5e) 2)             |
|                   |                                | Impedenza caratteristica del cavo | 100 Ω – 120 Ω                         |
|                   | Connettori RJ-45:              | Sezione conduttore                | 24-26 AWG (in funzione della spina di |
|                   | 2 x RJ-45 per RS-485           |                                   | accoppiamento RJ-45)                  |
|                   | 2 x RJ-45 per Ethernet         | Terminazione schermatura cavo     | Mediante spina RJ-45 metallica        |
|                   | Isolamento galvanico dell'in-  |                                   | Sì, 500 Vrms                          |
|                   | terfaccia                      |                                   |                                       |
|                   | Protezione da contatto diretto | Isolamento doppio/rinforzato      | Sì                                    |
|                   | Protezione contro i            |                                   | Sì                                    |
|                   | cortocircuiti                  |                                   |                                       |
| Solo RS-485       | Cavo                           | Lunghezza max. del cavo           | 1000 m                                |
|                   | Numero max. di nodi dell'in-   |                                   | 63                                    |
|                   | verter                         |                                   |                                       |
| Solo Ethernet     | Comunicazione                  | Topologia della rete              | A stella e a cascata                  |
|                   | Cavo                           | Lunghezza max. del cavo tra gli   | 100 m                                 |
|                   |                                | inverter                          |                                       |
|                   | Numero max. di inverter        |                                   | 100 <sup>1)</sup>                     |

Tabella 5.14 Specifiche interfaccia ausiliaria

Danfoss

<sup>1)</sup> Il numero massimo di inverter è 100. Se il modem GSM viene usato per il caricamento sul portale, il numero di inverter in una rete è limitato a 50. <sup>2)</sup> Per l'uso all'aperto, raccomandiamo il tipo di cavo per esterni sotterraneo (se è posato sotto terra) sia per Ethernet che per RS-485.

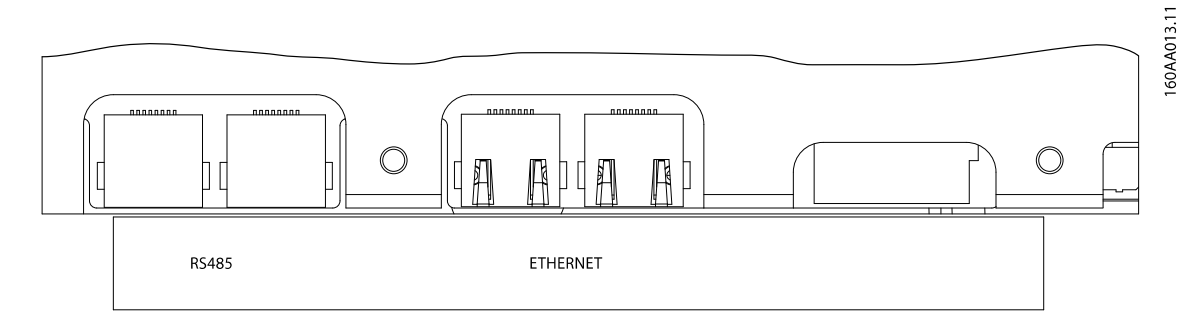

Disegno 5.13 Interfacce ausiliarie

#### 5.9 RS-485 e collegamenti Ethernet

#### RS-485

Terminare il bus di comunicazione RS-485 su entrambe le estremità.

- La terminazione è automatica quando non è inserita nessuna spina RJ-45 nella presa. L'assenza di un connettore corrispondente sia la terminazione che la polarizzazione.
- In casi rari, la polarizzazione non è voluta, ma la terminazione è richiesta. Per terminare il bus RS-485, montare una resistenza di terminazione da 100 Ω in un connettore RJ-45 montabile nel campo. Quindi inserire il connettore (con la resistenza) nel connettore RJ-45 non utilizzato.

L'indirizzo RS-485 dell'inverter è unico e definito in fabbrica.

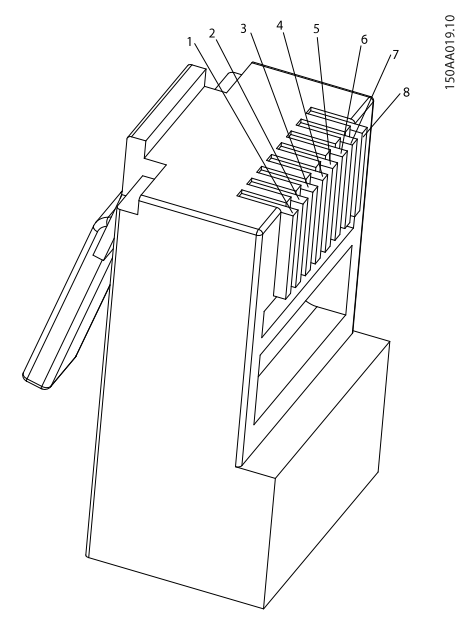

Disegno 5.14 Dettaglio piedinatura RJ-45 per RS-485

| 1. | GND          |
|----|--------------|
| 2. | GND          |
| 3. | RX/TX A (-)  |
| 4. | BIAS L       |
| 5. | BIAS H       |
| 6. | RX/TX B (+)  |
| 7. | Non connesso |
| 8. | Non connesso |

**Neretto** = obbligatorio, il cavo Cat5 contiene tutti gli 8 conduttori. Per Ethernet: 10Base-TX e 100Base-TX auto-crossover.

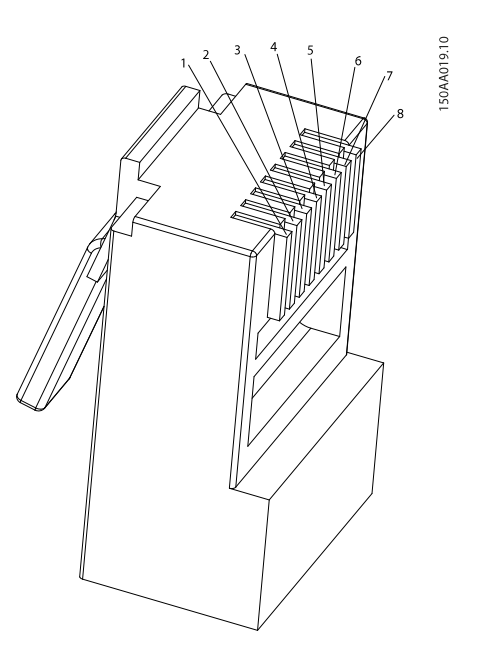

Disegno 5.15 Dettaglio piedinatura RJ-45 per Ethernet

|            | Colore standard  |                  |  |
|------------|------------------|------------------|--|
| Piedinatur | Cat 5            | Cat 5            |  |
| a Ethernet | T-568A           | T-568B           |  |
| 1. RX+     | Verde/bianco     | Arancione/bianco |  |
| 2. RX      | Verde            | Arancione        |  |
| 3. TX+     | Arancione/bianco | Verde/bianco     |  |
| 4.         | Blu              | Blu              |  |
| 5.         | Blu/bianco       | Blu/bianco       |  |
| 6. TX-     | Arancione        | Verde            |  |
| 7.         | Marrone/bianco   | Marrone/bianco   |  |
| 8.         | Marrone          | Marrone          |  |

### 5.9.1 Topologia della rete

L'inverter possiede due connettori Ethernet RJ-45 che consentono la connessione di vari inverter in una topologia di linea come alternativa alla tipica topologia a stella. Le due porte sono simili e possono essere usate in modo bidirezionale. Nel caso dell'RS-485 possono essere usate solo connessioni lineari in cascata.

### AVVISO!

La topologia ad anello non è consentita.

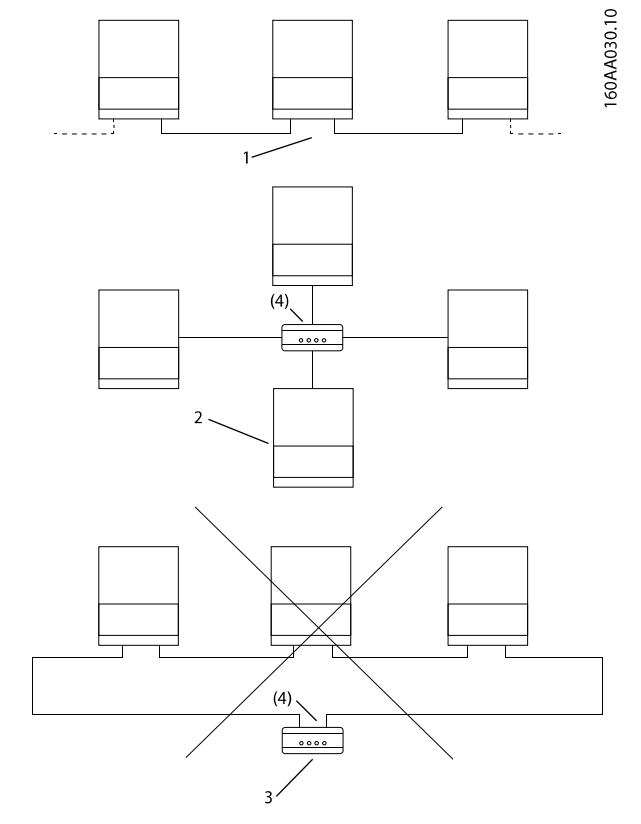

Danfoss

Disegno 5.16 Topologia della rete

| 1   | Lineare "daisy chain"                |
|-----|--------------------------------------|
| 2   | Topologia a stella                   |
| 3   | Topologia ad anello (non consentita) |
| (4) | (Switch Ethernet)                    |

### AVVISO!

I due tipi di rete non possono essere mischiati. Gli inverter possono essere collegati solo in reti che sono unicamente RS-485 o unicamente Ethernet.

### AVVISO!

Ethernet è consigliato per una comunicazione più rapida. RS-485 è necessario quando un weblogger o un datalogger sono collegati all'inverter.

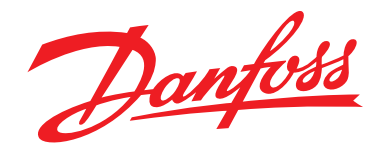

Danfoss Solar Inverters A/S

Nordborgvej 81 DK-6430 Nordborg Denmark Tel: +45 7488 1300 Fax: +45 7488 1301 E-mail: solar-inverters@danfoss.com www.danfoss.com/solar

La Danfoss non si assume alcuna responsabilità circa eventuali errori nei cataloghi, pubblicazioni o altri documenti scritti. La Danfoss si riserva il diritto di modificare i suoi prodotti senza previo avviso, anche per i prodotti giá in ordine sempre che tali modifiche si possano fare senza la necessità di cambiamenti nelle specifiche che sono già concordate. Tutti i marhci di fabbrica citati sono di proprietà delle rispettive società. Il nome Danfoss e il logotipo Danfoss sono marchi depositati della Danfoss A/S. Tutti i diritti riservati.

Rev. date 2013-12-10 Lit. No. L00410568-02\_06